# Timetable

Gern möchten wir Ihnen kurz erläutern, für welche Zwecke Sie das Timetable Modul benutzen können. Mit dem Timetable stehen Ihnen eine Vielzahl von Funktionen zur Verfügung:

- Sie können beispielsweise Startzeiten und Trainerstunden im Sinne eines Terminkalenders eintragen und verwalten. Sie bekommen so einen Überblick über sämtliche Platzbelegungen und Reservierungen der Golflehrer.
- PC CADDIE ermöglicht Ihnen mit diesem Modul jedoch auch die Verwaltung der Golfcarts, Seminarräume, Mitarbeiterpläne etc.

Um den Timetable zu öffnen, wählen Sie bitte **Timetable/Timetable** in der Sidebar oder klicken Sie auf die entsprechende Schaltfläche in der Symbolleiste.

| <u>W</u> ettspiele | Timetable | Einstellungen B | Ende |                                          |
|--------------------|-----------|-----------------|------|------------------------------------------|
|                    | CLUB      | - Ý 📥           |      | 🔁 😫 📄 🔕 🔛 🗁 🃚 (                          |
|                    |           |                 |      | Timetable (Startzeiten + Trainerstunden) |

## **Schnelles Arbeiten im Timetable**

**TIPP:** Nachfolgende Tasten bzw. Tastenkombinationen ermöglichen Ihnen ein schnelles und angenehmes Arbeiten im Timetable. Wir empfehlen, sich mit diesen Kombinationen vertraut zu machen, um möglichst effizient mit dem Timetable arbeiten zu können. Mit der Tastatur werden Sie dadurch viel schneller und einfacher arbeiten können, als mit der Maus:

| 1              | 1 Tages-Ansicht                            |  |  |
|----------------|--------------------------------------------|--|--|
| 2              | 2 Tages-Ansicht                            |  |  |
| 7              | 7 Tages-Ansicht (Spieler einzeln sichtbar) |  |  |
| 8              | 7 Tages-Ansicht (ganzer Tag sichtbar)      |  |  |
| 9              | 14 Tages-Ansicht (ganzer Tag sichtbar)     |  |  |
| a              | Abend (18:30 Uhr)                          |  |  |
| Alt + t        | Von der Kasse in die Timetableansicht      |  |  |
| b              | Bereiche wechseln                          |  |  |
| d              | Drucken                                    |  |  |
| Enter          | Buchen                                     |  |  |
| f              | Früh (8:00 Uhr)                            |  |  |
| F11            | Automatische Aktionen anzeigen             |  |  |
| F2             | Kalender anzeigen                          |  |  |
| Home bzw. Pos1 | auf "Heute und Jetzt" wechseln             |  |  |
| i              | Buchen                                     |  |  |
| k              | Kurse bearbeiten                           |  |  |
| m              | Mittag (11:30 Uhr)                         |  |  |
| Maustaste      | Verschieben von Startzeiten                |  |  |
| n              | Nachmittag (15:00 Uhr)                     |  |  |

| PgDn, PgUP          | Blättern im Timetable                                 |
|---------------------|-------------------------------------------------------|
| r                   | Raster verändern                                      |
| S                   | Suchen einer Buchung                                  |
| Shift + a           | Alle Bereiche anzeigen                                |
| Shift + d           | Spezielle Ansicht                                     |
| Shift + Doppelklick | Eröffnungszeitraum eines Filters anzeigen             |
| Shift + Maustaste   | Kopieren                                              |
| Space (Leertaste)   | Mehrfachbuchung                                       |
| t                   | Vom Timetable in das Kassenfenster wechseln           |
| V                   | Anzeigen von Views (Ansichten)                        |
| w oder c            | Wettspiel-Teilnehmer (Turnier-Startliste) importieren |
| z                   | auf ein anderes Datum springen                        |
|                     |                                                       |

#### Zoomen und horizontales scollen mit Mausrad im TimeTable

- mit strg/ctrl + shift gedrückt, kann man mit dem Mausrad horizontal zoomen
- mit strg/ctrl gedrückt, kann man mit dem Mausrad vertikal zoomen
- mit shift gedrückt, kann man mit dem Mausrad horizontal scollen

#### Die Tages-Buttons unterhalb des Timetables mit dem Mausrad verschieben/scollen

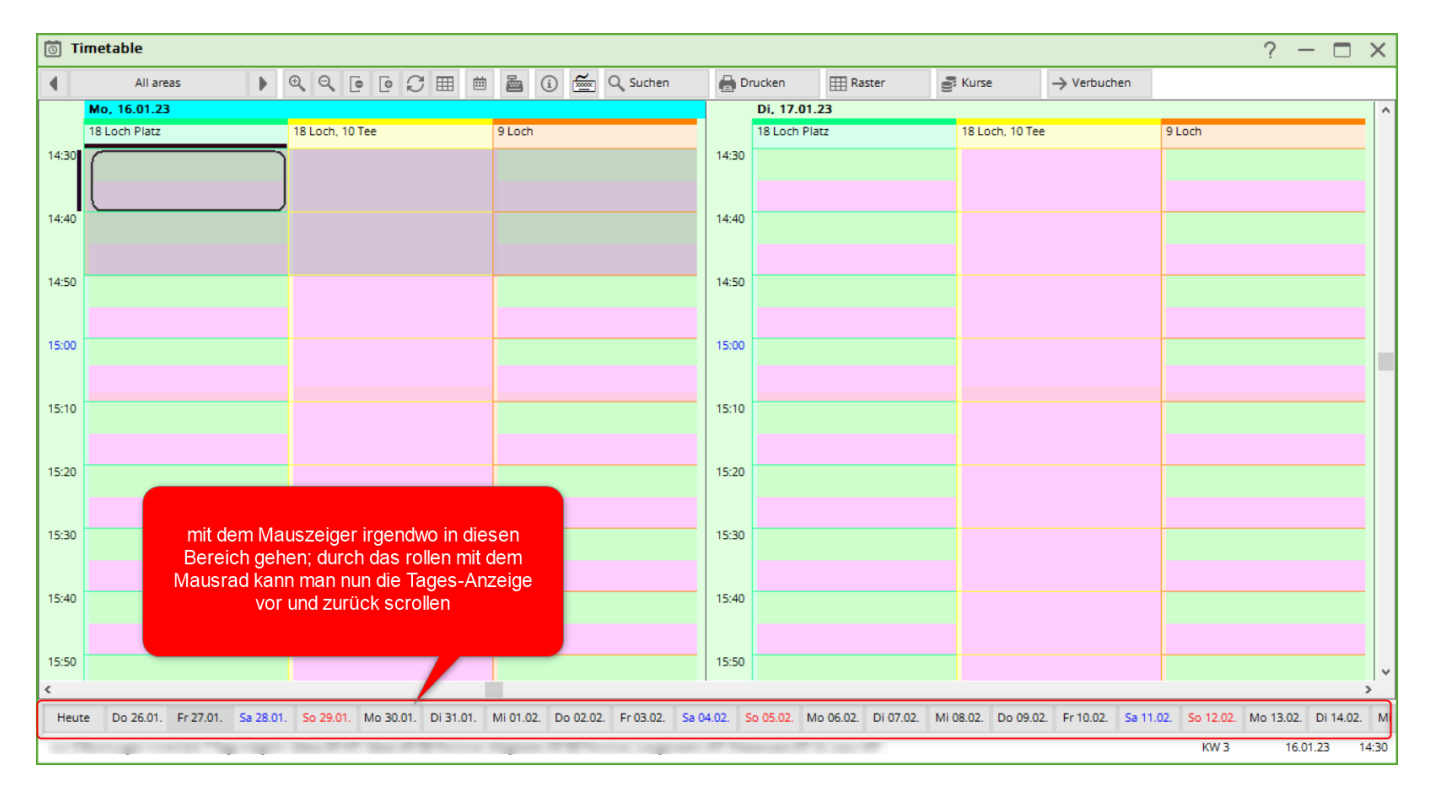

- Klicken Sie mit der Maus auf den Button HEUTE, so springt die Leiste auf den aktuellen Tag zurück.
- Klicken Sie auf der Tatatur den Button POS1 (Home), dann springt die Leiste auf den aktuellen Tag zurück.
- Sobald Sie den Timetable neu öffnen, ist der aktuelle Tag wieder aktiv.
- Sobald Sie eine Funktionstaste klicken, die intern ein POS1 auslöst, z. B. die Zahl 7 oder 8 für die Anzeige der Spaltenanzahl, setzt es die Zeile und den Timetable auf den aktuellen Tag.

## **Timetable Ansicht bzw Icons**

Regionalität wird im Timetable wie folgt abgebildet

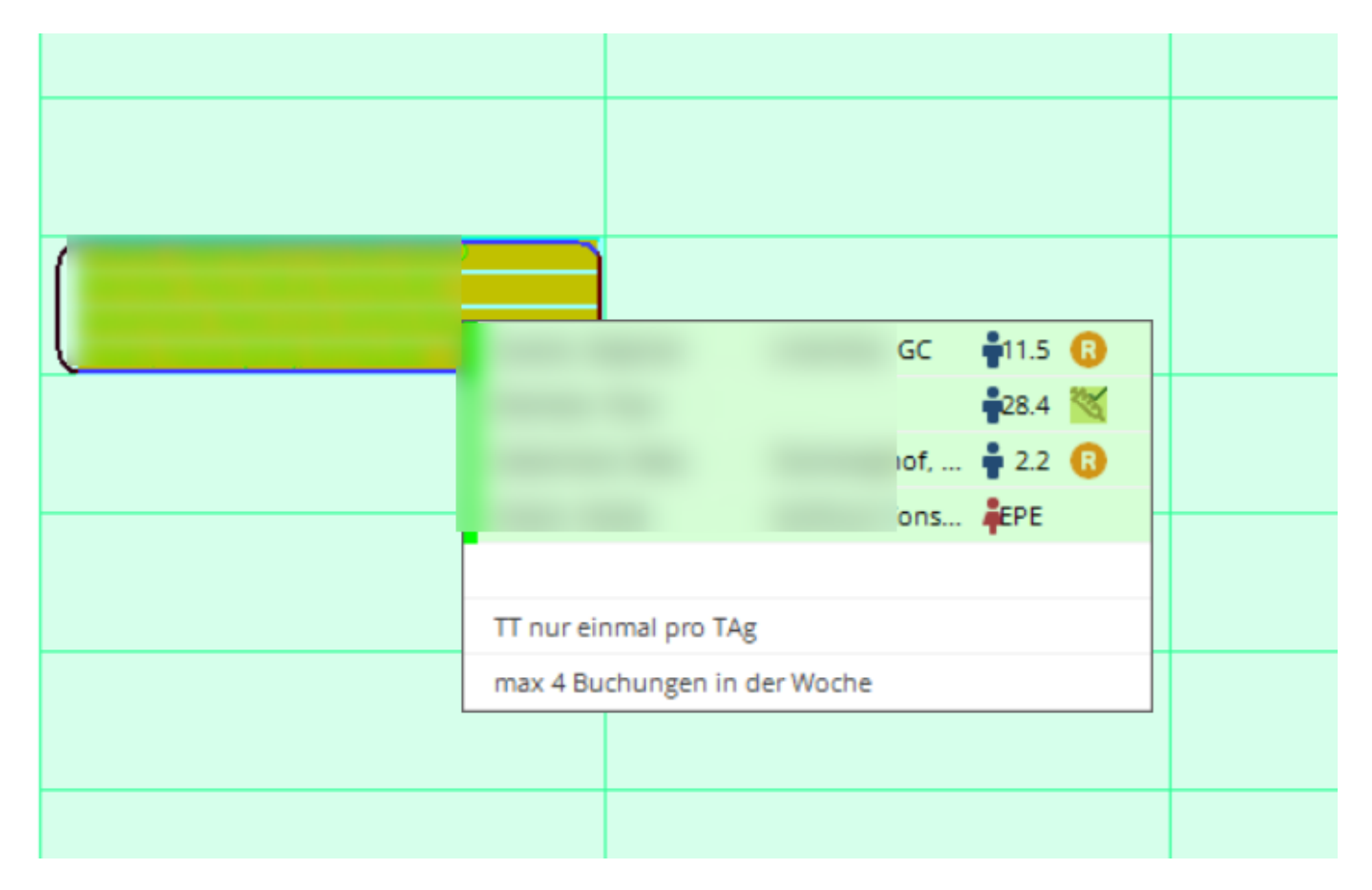

## Klick mit rechter Maustaste auf die Buchung für folgende Funktionen

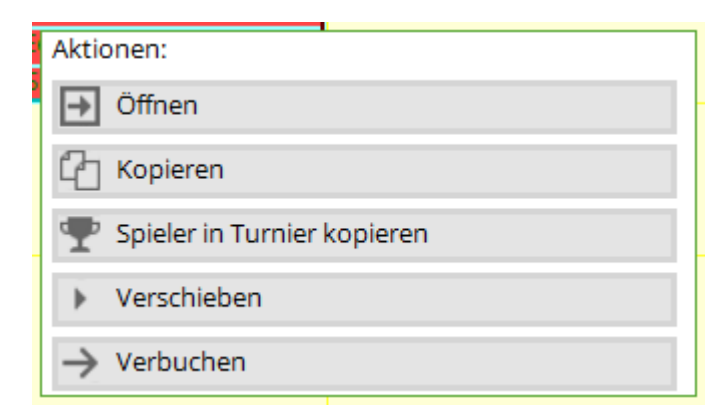

## Öffnen

damit die Buchungen bearbeitet werden können

## Kopieren

Anklicken, danach mit der rechten Maus auf das neue Datum klicken und einfügen wählen:

| Aktionen: |  |
|-----------|--|
| → Neu     |  |
| Einfügen  |  |
|           |  |

in diesem Fenster auswählen, ob der ganze Flight oder nur einzelne kopiert werden soll:

| Mi, 30.04.25 | Do, 01.05 | 25 Fr 02 05 25                        |    | Sa, |
|--------------|-----------|---------------------------------------|----|-----|
|              |           | Termin einfügen                       |    | ×   |
|              |           | Von: 1801 - 28.04.25 - 08:00          |    |     |
|              |           | Alle Spieler                          | -  |     |
|              |           | Ghisletti, Tamara (14.5), MITGLIED    |    |     |
|              |           | Ringelstein, Eva (), Gast             |    |     |
|              |           | Werner, Edda (13.0), PC CADDIE Gast D |    |     |
|              |           | Mathys, Sandra (), Gast               |    |     |
|              |           | Nach: 1801 - 30.04.25 - 17:50         |    |     |
|              |           | Artikel-Zuordnungen entfernen         | F2 | ]   |
|              |           | Folgebuchungen mit berücksichtigen    | FG |     |
|              |           | C Buchungen <u>k</u> opieren          |    | ]   |
|              |           | Buchungen verschieben                 |    |     |
|              |           | X Abbruch                             |    |     |
| —            |           |                                       |    | -   |

## Spieler in Turnier kopieren

Sollten sich kleine Gruppen spontan für ein Turnier entscheiden, können diese einfach in ein Turnier kopiert werden

| 0 | Abendrot, Daniel<br>Abplanalp, Gaby (<br>Abplanalp, Rolf (<br>Achterbahn, Tobi | (13.6), Oberkirch<br>21.4), Kyburg<br>Aktionen: | ] |
|---|--------------------------------------------------------------------------------|-------------------------------------------------|---|
| 0 |                                                                                | → Öffnen                                        |   |
|   |                                                                                | C Kopieren                                      |   |
| n |                                                                                | 🏆 Spieler in Turnier kopieren                   | ] |
| Ű |                                                                                | Verschieben                                     | 1 |
|   |                                                                                | → Verbuchen                                     |   |

#### danach auswählen:

| Spieler in Turnier kopi  | eren         |                      |              |
|--------------------------|--------------|----------------------|--------------|
| Filter                   |              | Spieler-Liste        | C C Kopieren |
| Buchungs-Bereich         | 18 Loch 👻    | Abendrot, Daniel     | X Abbruch    |
| Datum                    | 23.04.25     | Abplanalp, Gaby      |              |
|                          |              | Abplanalp, Rolf      |              |
|                          |              | 🖌 Achterbahn, Tobias |              |
| Turnier-Info             |              |                      |              |
| 2                        | =            |                      |              |
| + General Play automatis | sch anlegen  | 3                    |              |
| Runden                   | Runde 1 💌    | -                    |              |
| Kopieren nach:           | Startliste 💌 |                      |              |
|                          |              |                      |              |
|                          |              |                      |              |
|                          |              |                      |              |
|                          |              |                      |              |

- 1. es werden alle Spieler angezeigt, gewünschte Spieler anhaken
- 2. falls Turnier bereits angelegt, hier auswählen
- 3. falls Turnier noch nicht angelegt über diesen Button neu erstellen

#### Verschieben

anklicken und wählen, auf welchen Bereich, welchen Tag, und welche Uhrzeit die Buchung verschoben werden soll

| Buchung verschieben X       |                                       |              |  |  |  |  |
|-----------------------------|---------------------------------------|--------------|--|--|--|--|
| Wohi                        | n wollen Sie die Buchung verschieben? | ✓ <u>о</u> к |  |  |  |  |
| Bereich:<br>Datum:<br>Zeit: | 18 Loch<br>28.04.25<br>17:50          | X Abbruch    |  |  |  |  |

### Verbuchen

Mit dieser Funktion können die ausgewählten Spieler im Flight einfach zusammen bezahlt werden:

| Best | täti       | gen                                                |                                    |                   |                      |
|------|------------|----------------------------------------------------|------------------------------------|-------------------|----------------------|
|      |            | Ghisletti, Tamara<br>GF Mitglieder                 | MITGLIED                           | ♣ 14.5<br>0.00    | ✓ <u>B</u> ezahlen 2 |
|      |            | Ringelstein, Eva<br>GF - Gäste - WT                | Gast                               | <b>↓</b><br>70.00 | Approch              |
|      |            | Werner, Edda<br>GF - Gäste - WT                    | PC CADDIE Gast D                   | ♣ 13.0 70.00      |                      |
|      |            | Mathys, Sandra<br>GF - Gäste - WT                  | Gast                               | ÷<br>70.00        |                      |
|      |            |                                                    |                                    |                   |                      |
|      | ] G<br>] O | iemeinsam buchen auf: 1<br>Iffen in Kasse buchen 3 | Ghisletti, Tamara (14.5), MITGLIED | v                 |                      |

Setzen Sie den Haken bei allen Spielern, die über diesen Vorgang abgewickelt werden sollen.

- 1. Diesen Haken setzen Sie, wenn ein Spieler für andere Spieler bezahlt, damit die Buchungen auf die bezahlende Person umgebucht werden. Danach mit Bezahlen (2) bestätigen.
- 2. Bezahlt jeder Spieler vor Ort selbst, direkt hier klicken. So ploppt das Bezahlfenster für jeden Spieler der Reihenfolge nach auf und man definiert nur noch, wie bezahlt wird.
- 3. sollen angehakten Personen inkl Artikel erst einmal in die Kasse übertragen werden, sollte dieser Haken gesetzt werden. Danach mit Bezahlen (2) bestätigen.

## Wettspiel-Teilnehmer in den Timetable buchen

### Start von Tee 1

Öffnen Sie den Timetable-Bereich, am Tag des Turniers tippen Sie ein "w". Es öffnet sich folgendes Fenster:

| Turnierspieler in den Timetable kopieren  | <b>—</b> |
|-------------------------------------------|----------|
| Wählen Sie Turnier und Timetable-Bereich: |          |
| Turnier:<br>55075 TESTTURNIER, 01.11.15   |          |
| Runde:                                    |          |
| 1. Runde 💌                                |          |
| Timetable-Bereich:                        |          |
|                                           |          |
| Zeitversatz: 00:00 Std:Min                |          |
| Nur Start-Löcher:                         |          |
|                                           |          |

Wenn alle Spieler in der Startliste von Tee 1 starten, lassen Sie das Feld **nur Start-Löcher** leer.

### Start von Tee 1 und 10

Wenn Sie Ihr Turnier zum Beispiel von Tee 1 und Tee 10 starten lassen möchten, können Sie so in mehreren Schritten die Spieler des Turniers passend in den Timetable buchen. Zuerst buchen Sie die Spieler ein, die von Tee 1 starten sollen. Füllen Sie hierzu das Feld **nur Starttee** wie folgt aus:

| Turnierspieler in den Timetable ko                   | opieren 🗙 |
|------------------------------------------------------|-----------|
| Wählen Sie Turnier und Timetable-Bereich:            |           |
| Turnier:<br>15443 Turnierstart vom Tee 1 &, 12.04.15 |           |
| Runde:                                               |           |
| 1. Runde                                             |           |
| Timetable-Bereich:<br>18 Loch Platz                  |           |
| Zeitversatz: 00:00 Std:Min                           |           |
| Nur Start-Löcher:                                    |           |

Damit erreichen Sie, dass nur die Spieler, die von Tee 1 starten, z.B. um 10 Uhr (wenn das Turnier um 10 Uhr startet), ins Timetable eingebucht werden.

Die Spieler von Tee 10 kommen erst ca. 2 Stunden (je nachdem wie der Platz beschaffen ist) an Tee

#### 1.

Buchen Sie die Spieler die an Tee 10 starten jetzt passend mit **Zeitversatz** 2 Stunden später in den Timetable-Bereich ein:

| Turnierspieler in den Timetable kopieren              | 23                        |
|-------------------------------------------------------|---------------------------|
| Wählen Sie Turnier und Timetable-Bereich:<br>Turnier: | <u>O</u> K <u>Abbruch</u> |
| 154443 Turnier Start von Tee1+10, 12.04.15            | \$                        |
| Timetable-Bereich:                                    |                           |
| Zeitversatz: 02:00 Std:Min                            |                           |
| Nur Start-Löcher: 10                                  |                           |

Dadurch erreichen Sie, dass im Timetable die Spieler aus dem Turnier zur richtigen Zeit an Tee 1 eingebucht sind. Durch dieses Vorgehen können Sie Ihren Spielern eine korrekte und professionelle Startzeitenanzeige auf einem Bildschirm anzeigen lassen. Weiterhin profitieren Sie von gut gepflegten Daten bei dem Erstellen von Statistiken für Ihren Timetable.

## Bereiche bearbeiten

Um einen Timetable-Bereich zu bearbeiten oder anzulegen, klicken Sie zunächst links oben auf den

Button Bereich oder wählen im Hauptmenü **Timetable/Bereiche bearbeiten:** 

| Be | reich wählen    |                                       |       |           |         |        | ? 🗆 X               |
|----|-----------------|---------------------------------------|-------|-----------|---------|--------|---------------------|
| 1  | Bereichs-Gruppe |                                       |       |           |         | Kürzel | <b>√</b> <u>о</u> к |
|    | Alle Bereiche   |                                       |       |           |         |        |                     |
|    | Golfplätze      |                                       |       |           |         | PLATZ  | X Abbruch           |
|    | Pros            |                                       |       |           |         | PRO    |                     |
|    | Carts           |                                       |       |           |         | CART   |                     |
|    |                 |                                       |       |           |         |        |                     |
| I  | Bereich         |                                       | Start | Ende      | Abstand | Kürzel |                     |
|    | 9 Loch          |                                       | 08:00 | 00:00     | 10 Min  | 0901   |                     |
|    | Carmela         |                                       | 06:00 | 25:00     | 30 Min  | CAR    |                     |
|    | Geburtstage     |                                       | 09:00 | 12:00     | 60 Min  | GEB    |                     |
|    | JOHN            |                                       | 06:00 | 20:00     | 10 Min  | PRO1   |                     |
|    |                 |                                       |       |           |         |        |                     |
|    |                 |                                       |       |           |         |        |                     |
|    |                 |                                       |       |           |         |        |                     |
|    |                 |                                       |       |           |         |        |                     |
|    |                 |                                       |       |           |         |        |                     |
|    |                 |                                       |       |           |         |        |                     |
|    |                 |                                       |       |           |         |        |                     |
|    |                 |                                       |       |           |         |        |                     |
|    |                 |                                       |       |           |         |        |                     |
|    | + Neu F         | 9 🎤 Bearbeiten                        |       | โม้ Lösch | hen     | F5     |                     |
|    | /               | · · · · · · · · · · · · · · · · · · · |       | <u> </u>  |         |        |                     |

In diesem Dialog können Sie die Reservierungs-Bereiche (Plätze, Pros, Abschlagmatten, Wellness-Anwendungen, Carts, Räume) konfigurieren und zur Anzeige auswählen. Für die Arbeitszeiterfassung mit PC CADDIE legen Sie hier auch Ihre Mitarbeiter an. Arbeiten Sie zum ersten Mal mit dem Timetable, wählen Sie "**Neu**" (F9), um einen neuen Bereich zu eröffnen. Möchten Sie einen bestehenden Bereich ändern, klicken Sie "**Bearbeiten,**" um in die Eingabemaske eines Bereiches zu gelangen:

| Bereich bearbeiten                                                           |                                                                                                    |                     |
|------------------------------------------------------------------------------|----------------------------------------------------------------------------------------------------|---------------------|
| <u>S</u> uchkürzel:<br><u>N</u> ame:                                         | 1801 <u>S</u> ortierung:                                                                                                  | <b>√</b> <u>о</u> к |
| Option A Option B<br>Grundeinstellungen                                      | Option C         Stornierung         Views         Publizieren           Information         Buchung         Folgebuchung | X Abbruch           |
| Raster: <u>S</u> tart:<br><u>E</u> nde:<br><u>A</u> bstand:                  | 08:00 Uhr<br>22:00 Uhr<br>10 Min                                                                                          |                     |
| <u>S</u> tandard-Dauer:<br><u>G</u> renz-Zahl:<br><u>I</u> m Voraus buchbar: | 4 Personen<br>5 Tage <u>f</u> ür Gäste: 0 Tage                                                                            |                     |
| <u>A</u> nzahl Löcher:<br><u>G</u> rundfarbe:<br>Status:                     | 18 Platzkennung (A/B/C):<br>#FFC080                                                                                       |                     |
| <u>B</u> uchungsgruppen:<br><u>A</u> dress-Datensatz:                        | PLATZ Wahl                                                                                                    |                     |
| Platz-Datensatz:                                                             | = •••                                                                                                    |                     |
|                                                                              |                                                                                                    |                     |

#### Grundeinstellungen

**Suchkürzel** Bitte geben Sie unter Suchkürzel eine passende Abkürzung für den Bereich ein. Für den "18 Loch Platz" können Sie beispielsweise 1801 eingeben.

Das gewählte Suchkürzel kann im Nachhinein nicht mehr verändert werden. Achten Sie daher vor allem bei den Golflehrern darauf, dass Sie ein neutrales Kürzel wählen.

**Sortierung** Im Normalfall werden die Timetablebereiche alphabetisch sortiert. Wünschen Sie eine abweichende Sortierung, kann dies über dieses Feld definiert werden. Bereiche, die keine Angabe bezüglich der Sortierung haben, werden ans Ende des Liste gestellt.

**Name** Unter Name können Sie eine passende Bezeichnung für den Bereich eingeben. In unserem Beispiel wäre dies "18 Loch Platz". Der Name kann nachträglich angepasst werden.

**Raster** Hier geben Sie an, welcher Zeitraum im jeweiligen Timetablebereich angezeigt werden soll. Dieser Zeitraum kann, je nach Jahreszeit, angepasst werden, ohne dass bereits vorhandene Buchungen verloren gehen. Frühere oder spätere Zeiten werden nur optisch ausgeblendet.

**Standarddauer** Eine Standarddauer definieren Sie dann, wenn das Raster nicht 1:1 mit einer Standardbuchung übereinstimmt. Z.B. haben Sie bei einem Pro ein 30 Minuten Raster, jedoch dauert eine normale Lektion 60 Minuten. Durch die Definition der Standarddauer von 60 Minuten bucht Ihnen PC CADDIE automatisch zwei Blöcke für eine Lektion.

*Grenzzahl* Geben Sie hier an, wie viele Personen maximal in eine Buchung eingetragen werden können.

*Im Voraus buchbar* Definieren Sie die Anzahl Tage, die der Bereich im Voraus buchbar ist. Für Mitglieder und Gäste können unterschiedliche Zeiträume festgelegt werden.

Für den Fall, dass die Voraus-Buchbarkeit ebenfalls durch Timetable-Regeln definiert ist, nimmt PC CADDIE jeweils den kleinsten Wert aus diesen beiden Einstellungen.

Anzahl Löcher Bei Plätzen geben Sie hier die jeweilige Lochanzahl ein.

Diese Funktion wird dann wichtig, wenn Sie mit Buchungsbeschränkungen arbeiten: z. B. wenn ein Gastspieler pro Woche maximal 36 Loch reservieren darf, siehe Kapitel Timetable-Regeln festlegen.

**Platzkennung** Verfügen Sie über mehrere 9-Loch Anlagen, welche unterschiedlich kombiniert werden sollen, geben Sie den einzelnen Plätzen eine individuelle Kennung (A-C). Anhand dieser Kennung können verschiedene Platzkombinationen erstellt werden. Kontaktieren Sie hier bei Bedarf den PC CADDIE Support.

*Status* Vermeiden Sie es, Timetablebereiche zu löschen. Arbeiten Sie mit den verschiedenen Stati, um auch nachträglich noch Einsicht in nicht mehr verwendete Bereiche zu gewährleisten.

Die Stati wirken sich in erster Linie auf die Ansicht der Online-Module aus.

| Aktiv         |  |
|---------------|--|
| Nicht buchbar |  |
| Ausgeblendet  |  |
| Gelöscht      |  |

**Adress-Datensatz** In Mitarbeiterplänen oder Bereichen für Golflehrer kann hier der entsprechende Datensatz der Person hinterlegt werden.

*Platz-Datensatz* Hinterlegen Sie hier die Platzdaten die zu diesem Bereich gehören.

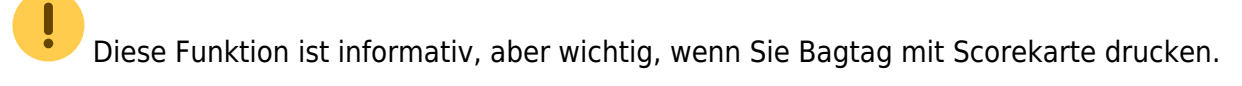

## Buchungsgruppen

Kreieren Sie unterschiedliche Buchungsgruppen wenn Sie über mehrere Timetablebereiche verfügen.

Sie gestalten sich so eine übersichtliche Auswahl.

| imetable-Gruppen     |                       |              |
|----------------------|-----------------------|--------------|
|                      |                       |              |
| Golfplätze           | PLATZ                 | ✓ <u>о</u> к |
| Pros                 | PRO                   | Abbauch      |
| Carts                | CART                  |              |
|                      |                       |              |
| - Neu F9 / Edit      | F7 III Loschen F5     |              |
| 1 In der Liste höher | ↓ In der Liste tiefer |              |

## Anlegen neuer Buchungsgruppen

Neue Buchungsgruppen können wie nachfolgend beschrieben, angelegt werden

Im Fenster der Buchungsbereiche können Sie über den Button "Bearbeiten" eine neue Bereichs-Gruppe erstellen:

| Bereich wählen  |       |              |         |        | ? 🗆 X        |
|-----------------|-------|--------------|---------|--------|--------------|
| Bereichs-Gruppe |       |              |         | Kürzel | <u>✓ о</u> к |
| Alle Bereiche   |       |              |         |        |              |
| Golfplätze      |       |              |         | PLATZ  | X Abbruch    |
| Pros            |       |              |         | PRO    |              |
| Carts           |       |              |         | CART   |              |
|                 |       |              |         |        |              |
| Bereich         | Start | Ende         | Abstand | Kürzel |              |
| 9 Loch          | 08:00 | 00:00        | 10 Min  | 0901   |              |
| Carmela         | 06:00 | 25:00        | 30 Min  | CAR    |              |
| Geburtstage     | 09:00 | 12:00        | 60 Min  | GEB    |              |
| JOHN            | 06:00 | 20:00        | 10 Min  | PRO1   |              |
|                 |       |              |         |        |              |
|                 |       |              |         |        |              |
|                 |       |              |         |        |              |
|                 |       |              |         |        |              |
|                 |       |              |         |        |              |
|                 |       |              |         |        |              |
|                 |       |              |         |        |              |
|                 | +     |              |         |        |              |
|                 | 1     |              |         |        |              |
| + Neu F9 Pearbe | iten  | <u> L</u> ös | chen    | F5     |              |
|                 |       |              |         |        |              |

Es öffent sich das Bereichs-Fenster. Über den Button "Wahl" öffent sich anschließend das Fenster mit den Timetable-Gruppen:

| Bereich bearbeiten                                          |                                        |                     |
|-------------------------------------------------------------|----------------------------------------|---------------------|
| <u>S</u> uchkürzel:                                         | 0901 <u>S</u> ortierung:               | <b>√</b> <u>о</u> к |
| <u>N</u> ame:                                               | 9 Loch                                 | Abbruch             |
| Option A Option B                                           | Option C Stornierung Views Publizieren | C Doorden           |
| Grundeinstellungen                                          | Information Buchung Folgebuchung       |                     |
| Raster: <u>S</u> tart:<br><u>E</u> nde:<br><u>A</u> bstand: | 08:00 Uhr<br>00:00 Uhr<br>10 Min       |                     |
| Standard-Dauer:                                             |                                        |                     |
| <u>G</u> renz-Zahl:                                         | 4 Personen                             |                     |
| Im Voraus buchbar:                                          | 0 Tage <u>f</u> ür Gäste: 0 Tage       |                     |
| <u>A</u> nzahl Löcher:                                      | <u>P</u> latzkennung (A/B/C):          |                     |
| <u>G</u> rundfarbe:                                         | #FFC080                                |                     |
| <u>S</u> tatus:                                             | Aktiv 💌                                |                     |
| <u>B</u> uchungsgruppen:                                    | Wahl                                   |                     |
| <u>A</u> dress-Datensatz:                                   | =                                      |                     |
| Platz-Datensatz:                                            | ≡ •••                                  |                     |
|                                                             |                                        |                     |

| Bereich wählen        |       |       |         |        | ? 🗆 X               |
|-----------------------|-------|-------|---------|--------|---------------------|
| Bereichs-Gruppe       |       |       |         | Kürzel | <b>√</b> <u>о</u> к |
| Alle Bereiche         |       |       |         |        | ×                   |
| Golfplätze            |       |       |         | PLATZ  | Abbruch             |
| Pros                  |       |       |         | PRO    |                     |
| Carts                 |       |       |         | CART   |                     |
|                       |       |       |         |        |                     |
| Bereich               | Start | Ende  | Abstand | Kürzel |                     |
| 9 Loch                | 08:00 | 00:00 | 10 Min  | 0901   |                     |
| Carmela               | 06:00 | 25:00 | 30 Min  | CAR    |                     |
| Geburtstage           | 09:00 | 12:00 | 60 Min  | GEB    |                     |
| JOHN                  | 06:00 | 20:00 | 10 Min  | PRO1   |                     |
|                       |       |       |         |        |                     |
|                       |       |       |         |        |                     |
|                       |       |       |         |        |                     |
|                       |       |       |         |        |                     |
|                       |       |       |         |        |                     |
|                       |       |       |         |        |                     |
|                       |       |       |         |        |                     |
|                       |       |       |         |        |                     |
|                       |       |       |         |        |                     |
|                       |       |       |         |        |                     |
| + Neu F9 / Bearbeiten |       | 🗍 Lös | chen    | F5     |                     |
|                       |       |       |         |        |                     |

Hier kann nun über den Button "Neu" eine neue Bereichs-Gruppe erfasst werden:

| Timetable-Gr   | uppe                               | ×                   |
|----------------|------------------------------------|---------------------|
| Ge             | eben Sie die Timetable-Gruppe ein: | <b>√</b> <u>о</u> к |
| Kurz:          | MIT                                | × Abbruch           |
| Lang:          | Mitarbeiter                        |                     |
| <u>F</u> arbe: | #B8FF71                            |                     |

Nach Bestätigung über den Button "OK" steht eine neue Gruppe zur Auswahl:

| limetable-Gruppen                                                                                     |           |
|----------------------------------------------------------------------------------------------------|-----------|
| ✓ Golfplätze     PL       Pros     PR       Carts     CA       Zimmer     ZI       Mitarbeiter     MI | ART       |
| + Neu F9 ✓ Edit F7 أأأ Lö                                                                             | ischen F5 |
| ↑ In der Liste höher ↓ In der Liste ti                                                                | efer      |

### Sonnenauf- und Sonnenuntergang

**TIPP** | PC CADDIE bietet Ihnen die besondere Möglichkeit, den Sonnenauf- und Sonnenuntergang im Timetable anzuzeigen. Mit dieser Hilfe können Sie Ihre Kunden schnell über die Sonnenscheinstunden informieren.

Um diese Funktion zu aktivieren, öffnen Sie den Timetable. Klicken Sie auf **Timetable/Bereiche** bearbeiten.

Wählen Sie den Platz aus und klicken Sie auf **Bearbeiten:** 

| Bereich wählen  |       |          |         |        | ? 🗆 X               |
|-----------------|-------|----------|---------|--------|---------------------|
| Bereichs-Gruppe |       |          |         | Kürzel | <b>√</b> <u>о</u> к |
| Alle Bereiche   |       |          |         |        | . –                 |
| Golfplätze      |       |          |         | PLATZ  | X Abbruch           |
| Pros            |       |          |         | PRO    |                     |
| Carts           |       |          |         | CART   |                     |
|                 |       |          |         |        |                     |
| Bereich         | Start | Ende     | Abstand | Kürzel |                     |
| 9 Loch          | 08:00 | 00:00    | 10 Min  | 0901   |                     |
| Carmela         | 06:00 | 25:00    | 30 Min  | CAR    |                     |
| Geburtstage     | 09:00 | 12:00    | 60 Min  | GEB    |                     |
| JOHN            | 06:00 | 20:00    | 10 Min  | PRO1   |                     |
|                 |       |          |         |        |                     |
|                 |       |          |         |        |                     |
|                 |       |          |         |        |                     |
|                 |       |          |         |        |                     |
|                 |       |          |         |        |                     |
|                 |       |          |         |        |                     |
|                 |       |          |         |        |                     |
|                 |       |          |         |        |                     |
|                 |       |          |         |        |                     |
| Neu E9 🥒 Rearbe | iten  | ÎÎÎ Lôs  | chen    | FC     |                     |
|                 |       | <u> </u> | enen    | 10     |                     |

Hinterlegen Sie hier unten Ihren Club-Platzdatensatz für die regionale Zeitmessung:

| Bereich bearbeiten                                   |                                                                            | ×       |
|------------------------------------------------------|----------------------------------------------------------------------------|---------|
| Suchkürzel:<br>Name:                                 | 1801 Sortierung:                                                           |         |
| Option A Option B<br>Grundeinstellungen              | Option C Stornierung Views Publizieren<br>Information Buchung Folgebuchung | Abbruch |
| Raster: Start:<br>Ende:<br>Abstand:                  | 08:00 Uhr<br>20:00 Uhr<br>10 Min                                           |         |
| Standard-Dauer:<br>Grenz-Zahl:<br>Im Voraus buchbar: | 4     Personen       2     Tage       für Gäste:     3                     |         |
| Anzahl Löcher:                                       | 18 Platzkennung (A/B/C):                                                   |         |
| Grundfarbe:<br>Status:                               | 12648320 S                                                                 |         |
| Buchungsgruppen:                                     | PLATZ Wahl                                                                 |         |
| Adress-Datensatz:                                    |                                                                            |         |
| Platz-Datensatz:                                     | 9001.1.1.1 GC Sonnenschein                                                 |         |

Es öffnet sich folgendes Bild.

| Club            |                                        | ×                    |
|-----------------|----------------------------------------|----------------------|
| 🗆 Suchkürzel, N | Name, Nummer                           |                      |
| Kürzel          | smed schm aach sonn gast               |                      |
| Voller Name     | GC Sonnenschein                        |                      |
| Kurzname        | Sonnenschein                           | 🔶 <u>N</u> eu        |
| Clubnummer      | 0499001                                | Sichern F11          |
| Ansprechpart    | ner                                    |                      |
| Titel           | Vorname                                | Loschen [F5]         |
| Nachname        | 🕇 Männlich 🔽                           | Rersonen             |
| Adresse         |                                        | Bild                 |
| Straße          | Bachtelweg 6 Postfach                  |                      |
| PLZ             | CH 6048 Ort Horw                       | 💊 <u>I</u> ntranet   |
| Telefon         | 41-41/511 06 00 🔗 Fax +41-41/511 06 99 |                      |
| E-Mail          | support@pccaddie.info                  |                      |
| www             | www.pccaddie.info                      |                      |
| _ Info          |                                        | 📚 <u>D</u> rucken F8 |
| Gruppe          |                                        |                      |
|                 | Warnung                                |                      |
| LGV             | Gründung                               |                      |
| 🔲 Mitglieder    | aufnahme 🔲 Gemeinnützig 🔲              | Ende                 |
|                 |                                        |                      |

Klicken Sie auf die Weltkugel neben dem Feld Ort:

| Adress-Koordin                                 | aten                                                                                                    | ×         |
|------------------------------------------------|----------------------------------------------------------------------------------------------------|-----------|
| Adress-Informa                                 | ationen:                                                                                                    |           |
| Strasse:                                       | Bachtelweg 6                                                                                                    | X Abbruch |
| Land:<br>PLZ:<br>Ort:<br>Land:<br>Koordinaten: | Kennung     Bezeichnung     Vorwahl       CH     Schweiz     41       6048       Horw       (Spezial)       47.0224080_8.3288540                                                                           |           |
| Distanz:<br>Adresse:<br>Koordinaten:           | 308,1       km von dieser Referenz-         Fuchsthal 1, 83544 Albaching         48.0984380, 12.1085720         esse auf einer Karte im Internet zeigen         F7         connenaufgang / Sonnenuntergang |           |

Klicken Sie auf den Button **Sonnenaufgang/Sonnenuntergang** und bestätigen Sie zweimal mit **OK** und einmal mit **Ende.** 

| Adress-Koordinaten                            | X         |
|-----------------------------------------------|-----------|
| Adress-Informationen:                         |           |
| Strasse: Bachtelweg 6                         | X Abbruch |
| Sonnenaufgang / Sonnenuntergang               | <b>—</b>  |
| Koordinaten: 47.0224080, 8.3288540            |           |
| Datum: 17.03.12 🔀 Refresh                     |           |
| Sonnenaufgang: 6:35<br>Sonnenuntergang: 18:34 |           |
| Adresse auf einer Karte im Internet zeigen    |           |
| Sonnenaufgang / Sonnenuntergang / F9          |           |

Zum Abschluss öffnet sich folgendes Fenster, indem Sie den passenden Platz wählen und wiederum mit **OK** bestätigen.

| Pla | ıtz auswählen               |                       |         |         | <b>—</b> ×          |
|-----|-----------------------------|-----------------------|---------|---------|---------------------|
|     | Wählen Sie den gewü         | inschten Platz dieses | Clubs:  |         | <u>v</u> <u>o</u> k |
|     | Platz-Bezeichnung           | Nummer                | Version | Code    |                     |
|     | 18 Loch GC Sonnenschein     | 9001.1.1              | 1       | 1       |                     |
|     | Loch 1-9 GC Sonnenschein    | 9001.1.2              | 1       | 2       |                     |
|     | 🔶 Neuen Platz anleger F9) 🔕 | Bearbeiten F7         | 🗙 Lösa  | chen F5 |                     |

Klicken Sie dann noch zweimal auf **OK**, damit Sie zurück zum Timetable kommen. Nun sehen Sie den Sonnenauf- und Sonnenuntergang farbig gekennzeichnet.

So ist der Zeitübergang zum Sonnenaufgang dargestellt:

| 10 Te | netable         |                         |                            |                        |                        |                       |                       |                       |                 |                 |      |
|-------|-----------------|-------------------------|----------------------------|------------------------|------------------------|-----------------------|-----------------------|-----------------------|-----------------|-----------------|------|
|       | gent: P         | Black Plate             |                            | •••                    | guten                  | Qrucken               | Easter                | 5rm                   |                 |                 |      |
|       | 5, 2645.12      | 94, 21, 85, 12          | De, 22-03-12               | Pr. 23-85-32           | 56, 2445.12            | 56, 25.45.12          | 96, 26.03.12          | Di, 27.03.12          | H6, 28-85-52    | De, 28-83-12    |      |
|       |                 |                         |                            |                        |                        |                       |                       |                       |                 |                 | н    |
| 0.0   |                 |                         |                            |                        |                        |                       |                       |                       |                 |                 |      |
| 06.20 |                 |                         |                            |                        |                        |                       |                       |                       |                 |                 |      |
| 26.3  |                 |                         |                            | _                      |                        |                       |                       |                       |                 |                 |      |
| 06.40 |                 | _                       |                            |                        |                        |                       |                       |                       |                 |                 |      |
| 06.50 |                 |                         |                            |                        |                        |                       |                       |                       |                 |                 |      |
| 67-86 |                 |                         |                            |                        |                        |                       |                       |                       |                 |                 |      |
| 67.55 |                 |                         |                            |                        |                        |                       |                       |                       |                 |                 |      |
| 67.20 |                 |                         |                            |                        |                        |                       |                       |                       |                 |                 |      |
| 67.30 |                 |                         |                            |                        |                        |                       |                       |                       |                 |                 |      |
| 07.40 |                 |                         |                            |                        |                        |                       |                       |                       |                 |                 |      |
| 67.50 |                 |                         |                            |                        |                        |                       |                       |                       |                 |                 |      |
|       |                 |                         |                            |                        |                        |                       |                       |                       |                 |                 |      |
| 08.00 |                 |                         |                            |                        |                        |                       |                       |                       |                 |                 |      |
| 08.20 |                 |                         |                            |                        |                        |                       |                       |                       |                 |                 |      |
| 08.30 |                 |                         |                            |                        |                        |                       |                       |                       |                 |                 |      |
| +     |                 |                         |                            |                        |                        |                       |                       |                       |                 |                 |      |
| 24.17 | 40. (Se 18.0)   | Pe 19-03 0 20-03        | M 21.03. [De 22.03.]       | M 23.63. Se 24.63.     | le 25.03 (% 25.03)     | 0 27.63 4 28.63       | De 28-65 (Pr 38-6     | 1 (10 21.03 (Se 01.0  | M 10.02.04 0.03 | 14 M 14 14 De 0 | 5.04 |
| Spet  | er nur einmal p | o Startzeit buchbar, 25 | tunden vor den Termin kein | e Buchung möglich, Nar | eine Buchung innerhalb | von 4 Stunden möglich | , 40 TEST, Nur 2 Tage | in Voraus buchbar, mi | Avel b KW 12    | 24.03.12 07     |      |

So sieht Zeitübergang zum Sonnenuntergang aus:

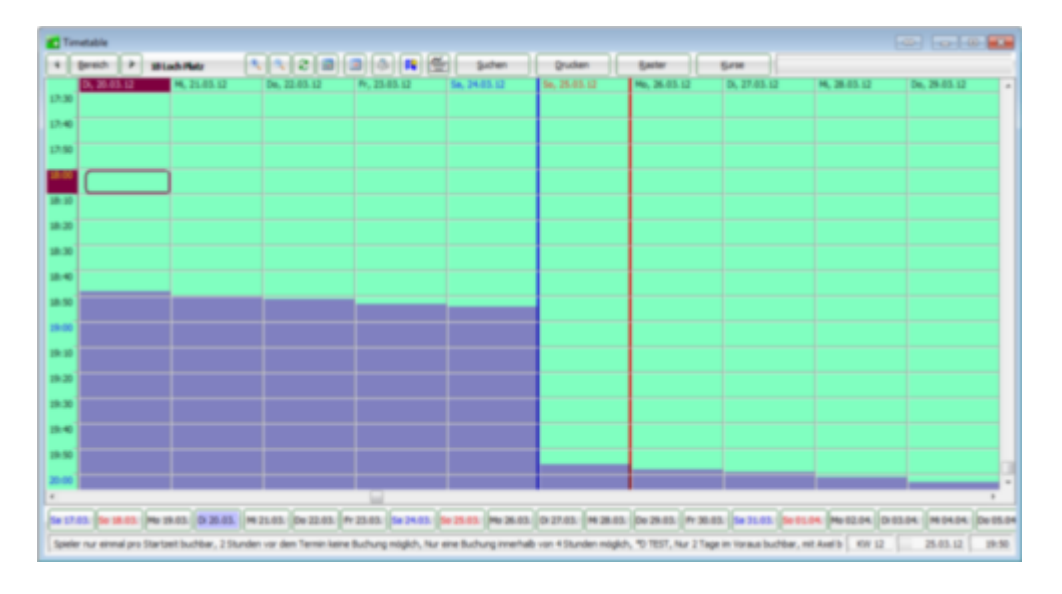

## Hinweisline für Sonnenuntergang einblenden

Sie können zusätzlich eine Zeitlinie für den Sonnenuntergang im Timetable einblenden, die Ihnen beispielsweise anzeigt, ob ein Spieler seine 18-Loch Runde noch vor Einbruch der Dunkelheit zu Ende spielen kann.

Hierzu müssen zuerst die nachfolgenden Sonderparameter aktiviert werden:

| TIME_SUNLINEACTIVE     | Dieser Parameter aktiviert die Hinweislinie                                                                                                    |
|------------------------|----------------------------------------------------------------------------------------------------|
| TIME_SUNLINEMARGIN:240 | Dieser Parameter bestimmt, dass die Zeitlinie immer 240 Minuten vor<br>dem Sonnenuntergang angezeigt wird. Sie können die Ziffer selbst<br>variieren.                   |
| TIME_SUNLINECOL:65280  | Dieser Eintrag legt die Linienfarbe fest. 65280 ist der Dezimalfarbcode für das Grün.                                                                                   |
| TIME_DARKCOL:12632256  | Dieser Eintrag legt die Timetable-Hintergrundfarbe (Nachtfarbe) zwischen<br>Sonnenuntergang und Sonnenaufgang fest. 12632256 ist der<br>Dezimalfarbcode für Dunkelgrau. |
| TIME_SUNLINEHEIGHT:6   | Dieser Parameter legt die Dicke der Hinweislinie fest                                                                                                    |

Sind alle Angaben in PC CADDIE hinterlegt, zeigt sich eine Zeitlinie (nach einem Neustart von PC CADDIE) wie im folgenden Screenshot:

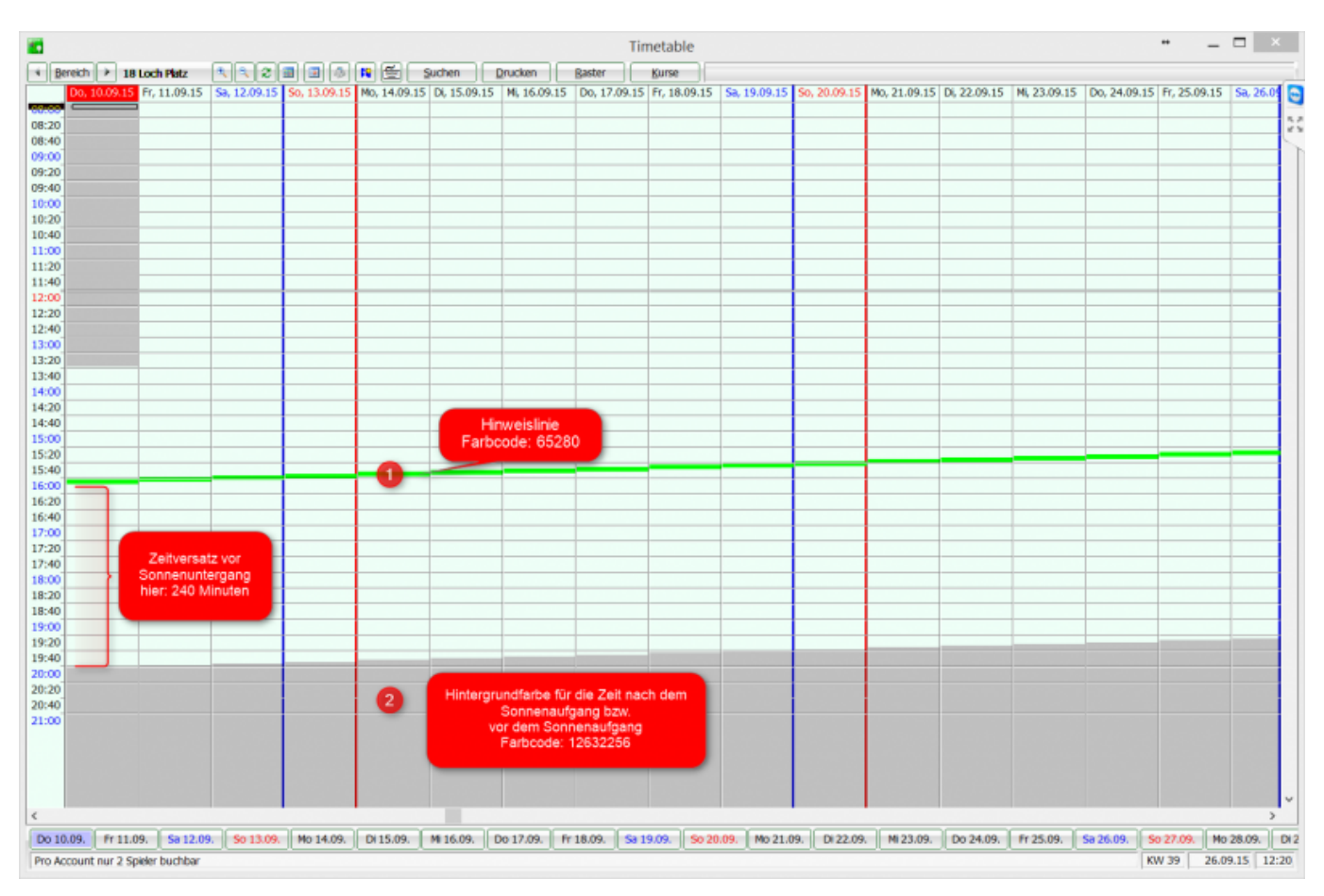

## Information

Verwenden Sie diese Fläche um Informationen zum vorliegenden Timetablebereich zu hinterlegen. Dieser Text ist rein informativ zu betrachten.

| B | ereich be           | arbeiten  |            |              |         |             |                     |
|---|---------------------|-----------|------------|--------------|---------|-------------|---------------------|
|   | <u>S</u> uchkürzel: | :         | 1801       | <u>S</u> ort | ierung: | A           | <b>√</b> <u>о</u> к |
|   | <u>N</u> ame:       |           | 18 Loch    |              |         |             | X Abbruch           |
|   | Option A            | Option B  | Option C   | Stornierung  | Views   | Publizieren | · · -               |
|   | Grundeinst          | tellungen | Informatio | n Buchung    | Fol     | gebuchung   |                     |
|   | Informatior         | ו:        |            |              |         | ^           |                     |
|   |                     |           |            |              |         | ~           |                     |
|   | Internet-Lir        | ık:       |            |              |         | 0           |                     |
|   |                     |           |            |              |         |             |                     |

## Buchung

Klicken Sie jetzt mit der Maus auf die Option **Buchung** oder drücken Sie die Taste **Bild runter.** Die untere Hälfte der Eingabemaske schaltet auf die Buchungsanzeige um:

| B | ereich be           | arbeiten  |                        |        |                 |         |         |          |   |          |            | × |
|---|---------------------|-----------|------------------------|--------|-----------------|---------|---------|----------|---|----------|------------|---|
|   | <u>S</u> uchkürzel: | :         | 1801                   |        | <u>S</u> ort    | ierung  | : [     |          |   | <u>~</u> | <u>о</u> к |   |
|   | <u>N</u> ame:       |           | 18 Loch                |        |                 |         |         |          |   | ×        | Abbruch    |   |
|   | Option A            | Option B  | Option C               | Stor   | nierung         | Views   | Put     | oliziere | n |          | -          |   |
|   | Grundeinst          | tellungen | Informatio             | n      | Buchung         |         | olgebu  | ichung   |   |          |            |   |
|   |                     |           |                        |        |                 |         |         |          |   |          |            |   |
|   | <u>A</u> rtikel:    |           | ew 0000                |        | Erwachsen       | e Wocl  | nentags | ≡…       | • |          |            |   |
|   |                     |           |                        |        |                 |         |         | ≡…       | • |          |            |   |
|   |                     |           |                        |        |                 |         |         | ≡…       | • |          |            |   |
|   |                     |           |                        |        |                 |         |         | ≡…       | • |          |            |   |
|   |                     |           |                        |        |                 |         |         | ≡…       | • |          |            |   |
|   |                     |           |                        |        |                 |         |         | ≡…       | • |          |            |   |
|   |                     |           |                        |        |                 |         |         | ≡…       | • |          |            |   |
|   | Preis:              |           |                        | (LEEF  | l = Automa      | atik)   |         |          |   |          |            |   |
|   | Buchan für          |           | the official states of |        |                 |         |         | _        |   |          |            |   |
|   | <u>b</u> uchen für  |           | Individue              |        |                 |         |         | *        |   |          |            |   |
|   | Proportion          | al:       | keine Pro              | portio | n               |         |         | *        |   |          |            |   |
|   | <u>V</u> ergabeprie | orität:   |                        |        | Nutzu           | ng igno | orieren | -        |   |          |            |   |
|   | <u>N</u> utzungsda  | auer:     |                        |        | <u>V</u> orgebu | cht:    |         |          |   |          |            |   |
|   |                     |           |                        |        |                 |         |         |          |   |          |            |   |
|   |                     |           |                        |        |                 |         |         |          |   |          |            |   |
|   |                     |           |                        |        |                 |         |         |          |   |          |            |   |
|   |                     |           |                        |        |                 |         |         |          |   |          |            |   |
|   |                     |           |                        |        |                 |         |         |          |   |          |            |   |

**Artikel** und **Preis** werden dann hinterlegt, wenn Sie bei den Artikeln eine Automatik hinterlegt haben, die auch im Timetable greifen soll. Die erste Wahl in dieser Liste ist der Standardartikel. Ist in den folgenden Artikeln keine Automatik hinterlegt, wird der Standardartikel genommen.

Sind Timetable-Regeln aktiv, haben diese bei der Artikelwahl Priorität.

Bei **Buchen für** sollte normalerweise "Individuell" eingestellt werden. Die anderen Optionen werden heute nur noch selten verwendet und definieren, vor allem für Trainer-Bereiche, wenn eine Buchung mit mehreren Personen verrechnet werden soll.

Benutzen Sie beim Trainer-Timetable **Zeitproportional**, falls eine halbe Lektion nur den halben Preis kostet.

Beachten Sie dabei, dass das Raster sowie ein Artikel entsprechend eingerichtet sind.

**Vergabepriorität** Definieren Sie hier für das Cart-System die Carts, welche prioritär vergeben werden sollen. Ist dieses Feld leer, rutscht dieser Bereich in der Prioritätenvergabe ans Ende.

I

**Nutzungsdauer und Vorgebucht** Im Cart-System wird Ihnen hier angezeigt, wie lange ein Cart in Betrieb war, bzw. schon vorgebucht ist. Wenn Sie die Nutzung beachten, wird Ihnen PC CADDIE bei den Carts die Nutzungsdauer des jeweiligen Carts errechnen. Die Carts werden dann entsprechend ihrer Nutzung sortiert - höchste Nutzungsdauer kommen ans Ende der Liste. Heißt: lokal steht das freie Cart mit der niedrigsten Nutzungsdauer zu oberst in der Liste und bei online-Buchungen wird immer das oberste, freie Cart gebucht.

Achtung: Der Sonderparameter: PCC\_REMOTECONTROL sperrt dies!

### Folgebuchung

| Bereich bearbeiten  |                                        |                     |
|---------------------|----------------------------------------|---------------------|
| <u>S</u> uchkürzel: | 0901 <u>S</u> ortierung:               | <b>√</b> <u>о</u> к |
| <u>N</u> ame:       | 9 Loch Nord                            | X Abbruch           |
| Option A Option B   | Option C Stornierung Views Publizieren |                     |
| Grundeinstellungen  | Information Buchung Folgebuchung       |                     |
|                     |                                        |                     |
| Folge-Bereich:      | 9 Loch Süd 0902 🔻                      |                     |
|                     | Zeitabstand: 2 Std                     |                     |
|                     | Dauer: <u>M</u> inimal:                |                     |
|                     | <u>M</u> aximal:                       |                     |
| 🖌 Automatische Fo   | lgebuchung                             |                     |
|                     |                                        |                     |
|                     |                                        |                     |
|                     |                                        |                     |
|                     |                                        |                     |
|                     |                                        |                     |
|                     |                                        |                     |
|                     |                                        |                     |
|                     |                                        |                     |
|                     |                                        |                     |
|                     |                                        |                     |
|                     |                                        |                     |
|                     |                                        |                     |
|                     |                                        |                     |
|                     |                                        |                     |

Eine Folgebuchung ist notwendig, wenn Sie beispielsweise nach 2 Stunden eine erneute Folgestartzeit am 10. Tee (oder auf 9-Loch Anlagen die Folgerunde) buchen möchten. Folgebuchungen werden in der Timetable-Ansicht durch eine graue Hintergrundfarbe symbolisiert. Sie können in dieser Eingabemaske alle nötigen Angaben zur Folgebuchung machen. In der Buchungsmaske zeigt ein Plus hinter dem Namen an, dass für diese Person eine Folgebuchung existiert (zum Beispiel ab Tee 10 oder auf einem anderen Platz).

| Folgebuchung      |                     |   |           |  |  |  |
|-------------------|---------------------|---|-----------|--|--|--|
| Wohin soll diese  | <b>√</b> <u>о</u> к |   |           |  |  |  |
| Buchungs-Bereich: | 9 Loch Süd          | • | X Abbruch |  |  |  |
| <u>D</u> atum:    | 18.12.20            |   |           |  |  |  |
| <u>Z</u> eit:     | 11:00 Uhr           |   |           |  |  |  |
| <u>D</u> auer:    | 10 Min              |   |           |  |  |  |
| 🗌 Folgebuchung fü | 9                   |   |           |  |  |  |

Die Folgebuchung selbst wird durch das Kopie-Symbol gekennzeichnet. Auch Personenbuchungen, die direkt am selben Tage kopiert worden sind, erhalten dieses Symbol.

| eit-Buchunູ                     | g: 9 Loch      | Nord           |                       |                | ×                       |
|---------------------------------|----------------|----------------|-----------------------|----------------|-------------------------|
| Datum                           | 18.12.20       | Freitag        | + 9 Loch Süd          | F9             | ✓ <u>B</u> uchen        |
| Zeit                            | 09:00          |                | <u>R</u> unden        |                |                         |
| Dauer                           | 10 Min         |                | Ma <u>x</u> imal      | N              |                         |
| <u>P</u> ersonen                | <u>K</u> ursus | Pau <u>s</u> e | Sperrung              | <u>F</u> ilter | Stornieren              |
| 3xSUKZ oder<br>Name,<br>Vorname |                | Musterma       | nn Prof Max           | Wahl Gast      | <u>V</u> erteilen       |
| Info F6                         |                |                | ini, Fron. Max        |                | 🔒 Drucken 🛛 F8          |
| <u>N</u> eu <u>E</u> dit        |                |                | /                     |                | ightarrow Verbuchen F11 |
| Löschen                         |                |                |                       |                | 🖉 Bezablen 🛙            |
| Artikel                         |                |                |                       | <u>W</u> ahl   | Dezamen Mz              |
| Preis                           | 0.00           | Zei            | tpr <u>o</u> portiona |                |                         |
| Buchen für                      | Individue      | ll für jeden   |                       | -              | X Abbruch               |

## Stornierung

| Bereich bearbeiten                                                                                                    |                                                                                                    | <b>—</b>                                                                                                    |
|----------------------------------------------------------------------------------------------------|----------------------------------------------------------------------------------------------------|----------------------------------------------------------------------------------------------------|
| Bereich bearbeiten          Suchkürzel:       1801         Name:       18 Loc         Grundeinstellungen       Inform         Option A       Option B       Option         Stornierung ab       3 Std         für Gäste       5 Std         Artikel:       sg         Prozent:       1000000000000000000000000000000000000 | Sortierung: A<br>h<br>mation Buchung Folgebuchung<br>n C Stornierung Views Publizieren<br>vor dem Termin<br>vor dem Termin<br>Stornogebühr<br>(LEER = Automatik) | Image: Constraint of the second second s |
|                                                                                                    |                                                                                                    |                                                                                                    |

Beispiel im Screenshot bedeutet: Bis spätestens 3h vor der Teetime kann storniert werden (Mitglieder), bis 5h vor der Teetime für Gäste.

Geben Sie in diesem Dialog an, ab wann eine Buchung nur noch storniert werden kann, welcher Artikel von PC CADDIE automatisch vorgeschlagen werden soll und viele Prozent vom Betrag, dem Kunden trotzdem verrechnet werden.

Z.B. eine allgemeine Stornogebühr → hier würden 100% der Gebühr anfallen; oder Sie definieren, dass eine zu späte Absage der Teetime X% des günstigsten Greenfeepreises kosten soll. PC CADDIE verwendet für eine Stornierung in diesem Bereich in Zukunft standardmäßig Ihre Eingaben und bucht diese direkt als Debitor offen ins Konto.

Bitte beachten Sie dass die Stornofristen im Timetablebereich der Folgebuchungen um die Zeit "vorverlegt" werden müssen, die den Spieler:innen für die ersten 9-Loch zur Verfügung stehen. Starten die zweiten 9-Loch also z.B. zwei Stunden nach der Startzeit auf Tee 1, so muss die Stornofrist auch um 2 Stunden verlängert werden. Sonst kann es vorkommen dass die 2. 9-Loch online noch stornierbar sind, die Hauptbuchung aber bestehen bleibt. So wird eine Stornierungsbestätigung versendet, die Hauptbuchung verbleibt aber weiterhin im Timetable.

## Option A/B/C

Die Optionen A, B und C übernehmen in den einzelnen Timetablebereichen eine Zählfunktion, z.B. für Leihsets oder Elektro-Carts.

| Bereich bearbeiten                                                                |                                                        |                              |                          |                                               |
|-----------------------------------------------------------------------------------|--------------------------------------------------------|------------------------------|--------------------------|-----------------------------------------------|
| <u>S</u> uchkürzel:<br><u>N</u> ame:                                              | 0901<br>9 Loch Nord                                    | <u>S</u> ortierung:          |                          | <mark>✓ <u>О</u>К<br/>Х <u>A</u>bbruch</mark> |
| Grundeinstellungen<br>Option A Option B                                           | Information<br>Option C Storn                          | Buchung Fol<br>iierung Views | gebuchung<br>Publizieren |                                               |
| <u>B</u> ezeichnung:<br><u>I</u> con:<br><u>M</u> aximalzahl:<br><u>A</u> rtikel: | Elektro-Carts                                          | ≡                            |                          |                                               |
| Durchbuchen in diese                                                              | er Buchungsgruppe<br>Golfplätze                        | :                            | PLATZ V                  |                                               |
| <u>]</u><br>[                                                                     | Zeitabstand:<br>Dauer (normal):<br>Dauer (alternativ): | -10 Min<br>5 Std             |                          |                                               |

**Bezeichnung** Bezeichnen Sie das zu zählende Objekt. Die Zählung erfolgt, sobald im Timetable entsprechende Option angewählt wurde.

| Zeit-Buchun                     | g: 18 Loch  |             |                       |      |                | ×                 |
|---------------------------------|-------------|-------------|-----------------------|------|----------------|-------------------|
| Da <u>t</u> um                  | 18.12.20    | Freitag     |                       |      |                | ✓ <u>B</u> uchen  |
| <u>Z</u> eit                    | 15:00       |             | <u>R</u> unden        |      |                |                   |
| D <u>a</u> uer                  | 10 Min      |             | Ma <u>x</u> imal      |      |                |                   |
| <u>P</u> ersonen                | Kursus      | Pause       | Sperru                | ng   | <u>F</u> ilter | Stornieren        |
| 3xSUKZ oder<br>Name,<br>Vorname | SF YG       | Musterma    | nn, Prof. Max         | Wahl | Gast           | <u>V</u> erteilen |
| <u>I</u> nfo F6                 |             |             |                       |      |                | 📥 Drucken 🛛 F8    |
| <u>N</u> eu <u>E</u> dit        |             |             |                       |      |                | → Verbuchen F11   |
| Löschen                         |             |             |                       |      |                | 🚡 Bezahlen F12    |
| <u>A</u> rtikel                 | ew          | Erwachs     | ene Wochenta          | igs  | <u>W</u> ahl   |                   |
| Preis                           | Auto: 60.00 | Zeit        | tpr <u>o</u> portiona |      |                |                   |
| Buchen für                      | Individuell | l für jeden |                       |      | •              | X Abbruch         |

#### Maximalzahl

Wie viele Objekte sind total verfügbar? Uberlegen Sie sich ob dieses Objekt bereichsübergreifend gezählt werden soll. D.h. Option A wäre in diesem Fall in jedem Timetable-Bereich die Zählung der Elektro-Carts. Ansonsten sind die Optionen in jedem Timetable-Bereich individuell definierbar.

**Artikel** Wählen Sie hier den Artikel, der für entsprechende Option gebucht werden soll.

**Durchbuchen in dieser Buchungsgruppe** Ist diese Funktion aktiviert, durchsucht PC CADDIE in der jeweiligen Bereichsgruppe, ob ein Bereich frei ist und schlägt diesen vor. Z.B. buchen Sie auf dem 18-Lochplatz Option A mit. Option A entspricht der Buchungsgruppe Cars. Beim Abschluss der Buchung sucht PC CADDIE in allen Carts, ob für den Zeitpunkt einer frei ist und bucht den direkt mit.

**Zeitabstand** Hier ist der Zeitabstand zur Originalbuchung gemeint. Z.B. buchen Sie eine Teetime um 14.00 Uhr, das Car kann bereits um 13.50 Uhr abgeholt werden. Hier würde dann der Wert -10 eingetragen werden.

| Zeit-Buchung                    | : 18 Loch Platz      |                                |          |                  | 2   |
|---------------------------------|----------------------|--------------------------------|----------|------------------|-----|
| Da <u>t</u> um                  | 24.03.22 Donr        | herstag + 18 Loch, 10 Tee F9   | ~        | <u>B</u> uchen   |     |
| <u>Z</u> eit                    | 09:50                | <u>R</u> unden                 |          | Alle löschen     |     |
| D <u>a</u> uer                  | 10 Min               | Maximal                        |          |                  |     |
|                                 |                      | Aktive Zusatz-Option           | $\times$ | nformieren       |     |
| <u>P</u> ersonen                | <u>K</u> ursus       | P.                             |          |                  |     |
| 3xSUKZ oder<br>Name,<br>Vorname |                      | Diese Zusatz-Option ist aktiv! |          | erteilen         |     |
| vomanie                         |                      | 24.03.22 - 09:40 - Cart 1      |          |                  |     |
| <u>I</u> nfo F6                 | 💕 Y G 🗊 👘            |                                |          | <u>D</u> rucken  | F8  |
| <u>N</u> eu <u>E</u> dit        | 🍯 Y G ì              | Option deaktivieren            |          | /erbuchen        | F11 |
| Löschen                         |                      | X Abbruch                      |          | <u>3</u> ezahlen | F12 |
| <u>A</u> rtikel                 | gf0000050706         | 5                              |          |                  |     |
| Preis                           | Auto: 50.00          | Zeitpr <u>o</u> portional      |          |                  |     |
| Buchen für                      | Individuell für jede | en 💌                           | ×        | Abbruch          |     |

**Löschen und Ansicht** Klickt man auf das Icon öffnet sich die Löschfunktion. Option deaktiveren = Option wird gelöscht. Oberhalb sieht man z.B. welches Cart reserviert ist. Kann somit auch als Infofenster genutzt werden.

## Publizieren

| Bereich bearbeiten                                                                                                    |         |
|----------------------------------------------------------------------------------------------------|---------|
| Suchkürzel: 1801 Sortierung: Name: Tee1                                                                                                    |         |
| Name:       Tee1         Grundeinstellungen       Information       Buchung       Folgebuchung       Option A         Option B       Option C       Stornierung       Views       Publizieren         Diesen Bereich im Internet buchbar machen | Abbruch |

Wenn Ihr Club mit Internet und/oder Terminal arbeitet, können Sie in dieser Maske bestimmen, ob der Bereich im Internet und/oder dem Terminal von PC CADDIE buchbar gemacht werden soll.

Ist dieser Bereich für die Zeiterfassung vorgesehen, setzen Sie zur Aktivierung unten links das Häkchen "Für die Zeiterfassung verwenden".

Haben Sie beispielsweise 20 Carts oder 50 Leihschlägern alle als einzelnen Bereich angelegt, ist es empfehlenswert, die Option "nicht in Auswahl zeigen" zu aktivieren. Alle diese Bereiche einzeln wählbar zu haben, macht die lange Liste nur unübersichtlich. Wenn dies aktiviert ist, verschwinden diese Bereich also aus allen Auswahlsituationen und die Bereiche sind nur noch über die Gruppe wählbar. Nur über "Timetable/Bereiche bearbeiten" erscheinen wieder alle.

Haben Sie alle Angaben nach Ihren Wünschen getätigt, bestätigen Sie mit **OK.** Wiederholen Sie die Vorgänge für alle Bereiche, die Sie in Ihrem Club neu eröffnen oder bearbeiten möchten. Über die

Portal-Integration werden die Timetable-Daten mit den Daten des jeweiligen Portals abgeglichen (z.B. 1golf1 oder ÖGV).

| Name:                    | Tee1                                      | ✓ QK      |
|--------------------------|-------------------------------------------|-----------|
| Grundeinstellungen       | Information Buchung Folgebuchung Option / | A Abbruch |
| Option B Option          | C Stornierung Views Publizieren           |           |
|                          |                                           |           |
| Diesen Bereich im Interr | et buchbar machen                         |           |
| 🖌 als Teeti              | me-Reservierung                           |           |
|                          | erstunde                                  |           |
| als Wellr                | ess-Angebot                               |           |
| als Hote                 | kimmer                                    |           |
| als Absc                 | hlagbox / TeeUp                           |           |
| als Buch                 | ungsoption (E-Cart etc.)                  |           |
| Persone                  | nprüfung für Verbandsspieler              |           |
| Diesen Bereich gen       | auso im Terminal buchbar machen           |           |
| Portal-Integration:      |                                           |           |
| Platz-ID:                | Club-Nr.:                                 |           |
| Benutzer:                | Passwort:                                 | Ī         |
|                          |                                           |           |

### Personenprüfung für Verbandsspieler

\* Haken Personenprüfung für Verbandsspieler prüft Spieler, die aus einem dank Schnittstelle

prüfbaren Land 💛 kommen. Wenn diese Prüfung scheitert, dürfen sie online nicht buchen.

\* Spieler, die aus einem Dritt-Ausland kommen, zu dem es keine prüfbare Schnittstelle gibt, werden nicht geprüft und können buchen.

Möchte man den Spielern das Buchen vereinfachen, deaktiviert man die Verbandsprüfung. Um so wiederum das automatische Anlegen von Dubletten zu verhindern, muss eine Person angelegt werden, deren Kürzel **ttdg** ist (Vorname Dummy, Nachname PCCO Guest). Zudem muss im Clubmanager unter Teetimes in den Einstellungen der Haken für Gästebuchen über Teetime Dummy Guest aktiviert werden.

Im Timetable wird stattdessen ein Gast ohne Datensatz eingetragen.

| Datum                                     | 26.08.24 | Montag       | + Tee1 (e      | erste 9 Loch mit Fo | ge auf 1810  | ~                     | Buchen                |    |
|-------------------------------------------|----------|--------------|----------------|---------------------|--------------|-----------------------|-----------------------|----|
| Zeit                                      | 15:00    |              | Bunder         | 1                   |              |                       | Alle löschen          |    |
| Dauer                                     | 10 Min   |              | Magim          | al                  |              |                       | Pare rogeneri         |    |
|                                           |          | _            | _              | _                   |              |                       | Informieren           |    |
| ersonen                                   | Pause    | Spern        | ung            | Eiter               |              |                       |                       |    |
| Name,<br>Vorname                          | a na     | 🕕 Member, Pa | ul (5.7), MITG | LIED                | Gast         | -                     | Verteilen             |    |
| inter an                                  |          |              |                |                     |              |                       |                       |    |
| jnfo F6                                   | ara      | Müller, Heri | [M/]           | ]                   |              | 423                   |                       |    |
| Info F6<br>Neu Edit                       | 343      | Müller, Heri | [M/]           | J                   |              | <ul> <li>↔</li> </ul> | Verbuchen             | FI |
| info F6<br>Neu Edit<br>Löschen            | 373      | Müller, Heri | DWA 1          | J                   |              | →<br>@                | Verbuchen<br>Bezahlen | FI |
| Info F6<br>Neu Edit<br>Löschen<br>Artikel | mg000001 | Müller, Heri | [MV]           | ]                   | <u>W</u> ahi | →<br>@                | Verbuchen<br>Bezahlen | FI |

Um Buchungen von nicht prüfbaren Personen zu verhindern, kann man von PCCADDIEonline die Angabe des Heimatclubs als Pflicht aktivern lassen oder eine Timetable Regel lokal anlegen.

= Prüfbare Länder: Deutschland, Schweiz, Österreich, Liechtenstein, Luxemburg

## Views

| Bereich bearbeiten                      |                           |                       |                     |                          |           |
|-----------------------------------------|---------------------------|-----------------------|---------------------|--------------------------|-----------|
| Suchkürzel:<br>Name:                    | 0901<br>9 Loch            | Sorti                 | <b>√</b> <u>о</u> к |                          |           |
| Grundeinstellungen<br>Option A Option B | Information<br>Option C S | Buchung<br>tornierung | Folg                | gebuchung<br>Publizieren | X Abbruch |
| All areas                               | )                         |                       | a<br>C              |                          |           |
| Courses Pros (Week) Pros                |                           |                       | c<br>P<br>P         |                          |           |
|                                         |                           |                       |                     |                          |           |
|                                         |                           |                       |                     |                          |           |
| Timetable-Ansichte                      | n bearbeiten              |                       |                     | F11                      |           |
| Timetable-Regeln b                      | earbeiten                 |                       |                     | F12                      |           |
|                                         |                           |                       |                     |                          |           |
|                                         |                           |                       |                     |                          |           |
|                                         |                           |                       |                     |                          |           |

Im Reiter **Views** haben Sie eine Übersicht über die vorhandenen Timetable-Views (siehe auch Kapitel Timetable-Ansichten (Views) definieren). Sie können hier ganz einfach die Views anklicken, in denen der Timetable-Bereich angezeigt werden soll.

# Mehrere Buchungen und Flights löschen

Für korrekte Timetable-Statistiken ist es sinnvoll, alle Buchungen des Tages oder einer gewissen Zeitspanne zu löschen, sollte ein Platz aufgrund meteorologischen Einflüssen geschlossen werden müssen. Das kann in Handarbeit Flight für Flight über den Button alle löschen in der Buchungsmaske.....

| Datum                           | 27.06.24       | Donnerstag       | + Back 9        |                | F9           | J Buchen          |     |
|---------------------------------|----------------|------------------|-----------------|----------------|--------------|-------------------|-----|
| Zeit                            | 19:40          |                  | <u>R</u> unden  | 1              |              |                   |     |
| Dauer                           | 10 Min         |                  | Maxima          |                |              | Alle löschen      |     |
|                                 |                |                  |                 |                |              | Informieren       |     |
| ersonen                         | Pau <u>s</u> e | Sperru           | ing             | <u>F</u> ilter |              |                   |     |
| 3xSUKZ oder<br>Name,<br>Vorname |                | ) Tester, Tim () | 20.8), MITGLIE  | Wahl           | Gast         | <u>V</u> erteilen |     |
| <u>I</u> nfo F6                 |                | Tester, Testir   | ne (), Gast     |                |              | Drucken           | FB  |
| <u>N</u> eu <u>E</u> dit        | a) 🖬 🖬 🕻       | Tester, Ines (   | 13.0), Ausgetro | eten           |              | → Verbuchen       | F11 |
| Löschen                         |                |                  |                 |                |              | 品 Bezahlen        | F12 |
| Artikel                         | track          | Trackmar         | 1               |                | <u>W</u> ahl | The second second |     |
| reis                            | Auto: 60.00    |                  |                 |                |              |                   |     |
| the second second               |                |                  |                 |                |              | N allow t         |     |

... oder über die Suchfunktion im Timetable gemacht werden.

| ۲ <u>آ</u> | 🗑 Timetable ? - 🗆 X |   |          |       |   |   |   |     |        |    |   |    |       |            | ×         |      |          |       |                  |          |      |              |   |  |  |
|------------|---------------------|---|----------|-------|---|---|---|-----|--------|----|---|----|-------|------------|-----------|------|----------|-------|------------------|----------|------|--------------|---|--|--|
| 4          | 18 Loch             | Þ | Ð,       | Q     | 0 | 0 | S | === |        | -  | 0 | Ĩ, | Q Suc | :hen       | 🔒 Drucken | 🖽 Ra | ster     | Kurse | $\rightarrow$ Ve | rbuchen  |      |              |   |  |  |
|            | Do, 27.06.24        |   | Fr, 28.0 | 06.24 |   |   |   | Sa  | 29.06. | 24 |   |    | S     | o, 30.06.2 | 24        |      | Mo, 01.0 | 07.24 |                  | Di, 02.0 | 7.24 | Mi, 03.07.24 | 4 |  |  |
| 17:50      |                     |   |          |       |   |   |   |     |        |    |   |    |       |            |           |      |          |       |                  |          |      |              |   |  |  |
| Person s     | uchen / Buchungen drucken                                                                             | — 🗆 X            |
|--------------|----------------------------------------------------------------------------------------------------|------------------|
| Geb<br>Für d | oen Sie die zu suchende Person an:<br>diese Person können Sie dann auch<br>die Buchungsliste drucken. | Q <u>S</u> uchen |
| Person:      | Mit Referenz-Buchungen                                                                                | Erweitert 3      |
| oder         |                                                                                                    |                  |
| Text:        |                                                                                                    | 2                |
| Datum:       | 27.06.24 bis 18.07.24                                                                                 |                  |
| Suchen:      | Alle Bereiche                                                                                         |                  |
|              | Aktiver Bereich: 1801                                                                                 |                  |
|              | Diese Ansicht                                                                                         |                  |
|              |                                                                                                    | X Abbruch        |

Über diese Funktion könne einzelne Buchungen (1) oder Sperrungen und Filter (2) gesucht und gelöscht werden.

Im Dialog rechts über den Button für die Erweiterte Suche (3) können Sie einen Zeitraum definieren und es werden alle Buchungen flightweise angezeigt:

| т | imetabl     | e Bucł  | nung | en       |            |       |         |               | - 🗆 ×         |
|---|-------------|---------|------|----------|------------|-------|---------|---------------|---------------|
| 1 | Finstellung | 7en     |      |          | Stati      | istik |         | Buchungen     | Q Suchen      |
| l | enseeneng   | Bereich | Тур  | 🔺 Datum  | Zeit       | Dauer | Text    | Info          |               |
|   |             | 1801    | A    | 22.06.24 | 08:00      | 8 Min | TI      |               | Drucken F8    |
|   |             | 1801    | A    | 22.06.24 | 08:00      | 8 Min | т       |               |               |
|   |             | 1801    | A    | 22.06.24 | 08:10      | 8 Min | Т       |               |               |
|   |             | 1801    | А    | 22.06.24 | 08:10      | 8 Min | т       |               |               |
|   |             | 1801    | Α    | 22.06.24 | 08:10      | 8 Min | т       | •             |               |
|   |             | 1801    | А    | 22.06.24 | 08:20      | 8 Min | T:      |               |               |
|   |             | 1801    | Α    | 22.06.24 | 08:20      | 8 Min | T       |               |               |
|   |             | 1801    | A    | 22.06.24 | 08:20      | 8 Min | Т       |               |               |
|   |             | 1801    | Α    | 22.06.24 | 08:30      | 8 Min | Τį      |               |               |
|   | L           | 1801    | Α    | 22.06.24 | 08:30      | 8 Min | T:      |               |               |
|   |             | 1801    | A    | 22.06.24 | 08:30      | 8 Min | T       |               |               |
|   |             | 1801    | A    | 22.06.24 | 08:40      | 8 Min | TI      |               |               |
|   |             | 1801    | A    | 22.06.24 | 08:40      | 8 Min | T       |               |               |
|   |             | 1801    | A    | 22.06.24 | 08:40      | 8 Min | T       |               |               |
|   |             | 1801    | A    | 22.06.24 | 08:50      | 8 Min | T       |               |               |
|   | + Neu       | l I     |      | 1        | Bearbeiten |       | 🗍 Lösch | ien 🌲 No Show |               |
|   |             |         |      | í        | Details    |       |         |               |               |
|   |             |         |      |          |            |       |         |               |               |
|   |             |         |      |          |            |       |         |               | <b>⊡</b> Ende |

Buchungen, die es zu bearbeiten gilt mit gedrückter Maus markieren und entweder löschen oder als No Show verschieben. Es muss zur Sicherheit noch die Abfrage bestätigt werden, dass man wirklich

auch sicher ist, was man macht 🤨

| Ti | metable    | e Buch  | ung | en       |            |       |           |           |   | — 🗆 🗙        | C |
|----|------------|---------|-----|----------|------------|-------|-----------|-----------|---|--------------|---|
|    | instellung | jen     |     |          | Stati      | stik  |           | Buchungen |   | Suchen       |   |
| ſ  |            | Bereich | Тур | 🔺 Datum  | Zeit       | Dauer | Text      | Info      |   |              |   |
|    |            | 1801    | А   | 22.06.24 | 08:00      | 8 Min | T boc4    |           |   | A Drocken Po |   |
|    |            | 1801    | А   | 22.06.24 | 08:00      | 8 Min | T paa1    |           |   |              |   |
|    |            | 1801    | А   | 22.06.24 | 08:10      | 8 Min | T pati    |           |   |              |   |
|    |            | 1801    | А   | 22.06.24 | 08:10      | 8 Min | T dom2    |           |   |              |   |
|    |            | 1801    | А   | 22.06.24 | 08:10      | 8 Min | T ohch    |           |   |              |   |
|    |            | 1801    | А   | 22.06.24 | 08:20      | 8 Min | T saja    |           |   |              |   |
|    |            | 1801    | А   | 22.06.24 | 08:20      | 8 Min | T wit2    |           |   |              |   |
|    |            | 1801    | А   | 22.06.24 | 08:20      | 8 Min | T dog2    |           |   |              |   |
|    |            | 1801    | А   | 22.06.24 | 08:30      | 8 Min | T giya    |           |   |              |   |
|    |            | 1801    | А   | 22.06.24 | 08:30      | 8 Min | T sapi    |           |   |              |   |
|    |            | 1801    | А   | 22.06.24 | 08:30      | 8 Min | T orja    |           |   |              |   |
|    |            | 1801    | Α   | 22.06.24 | 08:40      | 8 Min | T reja    |           |   |              |   |
|    |            | 1801    | Α   | 22.06.24 | 08:40      | 8 Min | T stt4    |           |   |              |   |
|    |            | 1801    | Α   | 22.06.24 | 08:40      | 8 Min | T waro    |           |   |              |   |
|    |            | 1801    | Α   | 22.06.24 | 08:50      | 8 Min | T déje    |           |   |              |   |
|    | + Neu      | I       |     | /* E     | Bearbeiten |       | 🗍 Löschen | 🜲 No Show | n |              |   |
|    |            |         |     | (i) [    | Details    |       | L         |           |   |              |   |
|    |            |         |     |          |            |       |           |           |   |              |   |
|    |            |         |     |          |            |       |           |           |   | Ende         |   |

# **Cart-Buchung einrichten**

Nunmehr kann man online sowie auch Lokal automatisiert zusätzlich zu einer Teetime ein Cart buchen.

Die Option für das Online-Buchen von Carts ist nur mit der Online APP und nur im Responsive Design möglich.

Offline müssen im Timetable die nachfolgenden Einstellungen vorgenommen werden:

Um die Funktion nutzen zu können, melden Sie sich bitte bei unserem Support. Dieser wird Ihnen den passenden Sonderparameter einstellen. Dann können Sie wie folgt loslegen:

### Carts im Timetable anlegen

Zuerst müssen die Carts im Timetable angelegt werden:

| Bereich bearbeiten                                                                |                                                                            |                     |
|-----------------------------------------------------------------------------------|----------------------------------------------------------------------------|---------------------|
| <u>S</u> uchkürzel:<br>Name:                                                      | C1 Sortierung:                                                             | <b>√</b> <u>о</u> к |
| Option A Option B<br>Grundeinstellungen                                           | Option C Stornierung Views Publizieren<br>Information Buchung Folgebuchung | X <u>A</u> bbruch   |
| Raster: <u>S</u> tart:<br><u>E</u> nde:<br><u>A</u> bstand:                       | 06:00 Uhr<br>20:00 Uhr<br>10 Min                                           |                     |
| <u>S</u> tandard-Dauer:<br><u>G</u> renz-Zahl:<br><u>I</u> m Voraus buchbar:      | 5 Std       4     Personen       0     Tage     für Gäste:     0     Tage  |                     |
| <u>A</u> nzahl Löcher:<br><u>G</u> rundfarbe:<br><u>S</u> tatus:                  | Platzkennung (A/B/C):<br>#000000                                           |                     |
| <u>B</u> uchungsgruppen:<br><u>A</u> dress-Datensatz:<br><u>P</u> latz-Datensatz: | CART Wahi                                                                  |                     |
|                                                                                   |                                                                            |                     |

Wichtig hier ist, dass auch eine Buchungsgruppe "Carts" angelegt wird.

### Bereichs-Einstellungen kopieren

Es kann sein, daß Sie im Laufe der Zeit Änderungen in den Bereichen vornehmen möchten/sollen. Damit Sie dies nicht bei allen Cartbereichen einzeln machen müssen, können Sie die Änderung auch auf die anderen, bestehenden Bereiche kopieren.

Hierfür nehmen Sie bei einem Bereich die erforderlichen Änderungen vor und bestätigen Sie mit "OK". Dann halten Sie die Taste "strg" (bei internationalen Tastaturen die Taste "ctrl") gedrückt und klicken auf den Button "Bearbeiten".

Es öffnet sich folgendes Fenster:

| Bereichskon                 | figura          | ition kopieren    |       |   |         |
|-----------------------------|-----------------|-------------------|-------|---|---------|
| Quelle und Z<br>Kopieren de | iel<br>r Konfig | Umfar<br>uration: | ng    |   |         |
| von:                        | El              | ektrocart 01      | 08:00 | * | × 20000 |
| nach:                       |                 | 18 Loch Platz     | 08:00 | ^ |         |
|                             |                 | 18 Loch, 10 Tee   | 08:00 |   |         |
|                             |                 | 9 Loch            | 08:00 |   |         |
|                             |                 | Elektrocart 01    | 08:00 |   |         |
|                             |                 | Elektrocart 02    | 08:00 |   |         |
|                             |                 | Elektrocart 03    | 08:00 |   |         |
|                             |                 | Elektrocart 04    | 08:00 |   |         |
|                             |                 | Elektrocart 05    | 08:00 |   |         |
|                             |                 | Elektrocart 06    | 08:00 |   |         |
|                             |                 | Events            | 06:00 | ~ |         |
|                             |                 |                   |       |   |         |
|                             |                 |                   |       |   |         |
|                             |                 |                   |       |   |         |

Bei der Lasche "Quelle und Ziel" setzen Sie die Häkchen, nach welchen Bereichen kopiert werden soll. In der Lasche "Umfang" können Sie bestimmen, was alles kopiert werden soll.

| reichskonfiguration ko | pieren         |   |                     |
|------------------------|----------------|---|---------------------|
| Quelle und Ziel        | Umfang         |   | <b>√</b> <u>о</u> к |
| Sortierung             |                | ^ | X Abbruch           |
| Name                   | Elektrocart 01 |   | <u> </u>            |
| Raster-Start           | 08:00          |   |                     |
| Raster-Ende            | 20:00          |   |                     |
| Raster-Abstand         | 10 Min         |   |                     |
| Standard-Dauer         | 5 Std          |   |                     |
| Grenz-Zahl (Personen)  | 1              |   |                     |
| Maximalzahl Tage vorb  | 0              |   |                     |
| Maximalzahl Tage für G | 0              |   |                     |
| Anzahl Löcher          | 0              |   |                     |
| Platz-Buchstabe        |                |   |                     |
| Farbe                  | 12615935       | ~ |                     |
|                        |                |   |                     |
|                        |                |   |                     |
|                        |                |   |                     |

## View für die Carts anlegen

Im zweiten Schritt einen eigenen View für die Cartbuchung einrichten:

| Timetable-View       | ,     |               |                |           |    |                     |
|----------------------|-------|---------------|----------------|-----------|----|---------------------|
| <u>B</u> ezeichnung: | Cartü | ibersicht     |                |           |    | ✓ <u>S</u> peichern |
| Bereiche             |       | Konfiguration |                | Anzeige   |    | Abbruch             |
| Enthaltene Berei     | che   |               |                |           |    | Approch             |
| Carts                |       |               |                |           |    |                     |
|                      |       |               |                |           |    |                     |
|                      |       |               |                |           |    |                     |
|                      |       |               |                |           |    |                     |
|                      |       |               |                |           |    |                     |
|                      |       |               |                |           |    |                     |
|                      |       |               |                |           |    |                     |
|                      |       |               |                |           |    |                     |
|                      |       |               |                |           |    |                     |
|                      |       |               |                |           |    |                     |
| Hinzufügen           | F9    | 🎤 Bearbeiten  | F7             | Entfernen | F5 |                     |
| ▶ <u>H</u> öher      |       | ► <u>1</u>    | <u>[</u> iefer |           |    |                     |
|                      |       |               |                |           |    |                     |

### Platzansicht für Cartbuchung einrichten

Damit die Carts nun auch noch entsprechend bei der Teetimebuchung angezeigt werden, muss hier bei dem entsprechenden Platz auch noch die Option hierfür aktiviert werden. Hierzu muss die **Option A** wie in den nachfolgenden Screenshots eingestellt werden:

| Bereich bearbeiten                                |             |
|---------------------------------------------------|-------------|
| Suchkürzel: 1801 Sortierung:                      | OK          |
| Name: 181 och                                     |             |
|                                                   | Abbruch     |
| Option A Contion B Option C Stornierung Views     | Publizieren |
| Grandemstendings minormation buchang Po           | hgebuchung  |
|                                                   |             |
| Raster: <u>S</u> tart: 08:00 Uhr                  |             |
| <u>E</u> nde: 00:00 Uhr                           |             |
| Abstand: 10 Min                                   |             |
| <u>S</u> tandard-Dauer:                           |             |
| <u>G</u> renz-Zahl: 4 Personen                    |             |
| Im Voraus buchbar: 0 Tage <u>f</u> ür Gäste: 0    | 0 Tage      |
| <u>A</u> nzahl Löcher: <u>P</u> latzkennung (A/B/ | //C):       |
| Grundfarbe: #FFC080                               |             |
| Status: Aktiv 👻                                   |             |
| Buchungsgruppen:                                  | Wahl        |
| Adress-Datensatz:                                 | ≡ •••       |
| Platz-Datensatz:                                  | <b>≡</b>    |
|                                                   |             |
|                                                   |             |
|                                                   |             |
|                                                   |             |
|                                                   |             |

| Bereich bearbeiten                                                                |                                                                                                    |                           |                                |           |  |  |  |  |  |
|-----------------------------------------------------------------------------------|----------------------------------------------------------------------------------------------------|---------------------------|--------------------------------|-----------|--|--|--|--|--|
| <u>S</u> uchkürzel:<br>Name:                                                      | 1801<br>18 Loch                                                                                               | <b>√</b> <u>о</u> к       |                                |           |  |  |  |  |  |
| Grundeinstellungen Option A Option B                                              | Information<br>Option C St                                                                                    | Buchung<br>ornierung View | Folgebuchung<br>vs Publizieren | X Abbruch |  |  |  |  |  |
| <u>B</u> ezeichnung:<br><u>I</u> con:<br><u>M</u> aximalzahl:<br><u>A</u> rtikel: | Bezeichnung: Elektro Cart   Icon: Imaximalzahl:   Maximalzahl: Bereichs-übergreifend   Artikel: Imaximalzahl: |                           |                                |           |  |  |  |  |  |
| Durchbuchen nach A                                                                | Carts<br>Carts<br>Zeitabstand:<br>Dauer (normal):<br>Dauer (alternativ                                        | Buchungsgruppe            | CART V                         |           |  |  |  |  |  |
|                                                                                   |                                                                                                    |                           |                                |           |  |  |  |  |  |

(1.) Bezeichunung eintragen: Hier kann auch nur "Cart" stehen. Wichtig ist hier jedoch die Bezeichnung Cart, denn dies gilt als Codewort, damit Online auch das entsprechende Symbol für das Cart erscheint, welches dann zu buchen ist.

### (2.) Folgende Einstellungen stehen zur Auswahl:

- Durchbuchungen in dieser Buchungsgruppe dann wird einfach ein Cart im Timetable gebucht bzw. markiert welches frei ist

oder

- Durchbuchen nach Auswahl in dieser Buchungsgruppe bedeutet, dass noch eine Abfrage erscheint in welcher ein Cart ausgewählt werden kann:

| Option auswählen                                   |             |                                   |
|----------------------------------------------------|-------------|-----------------------------------|
| Mustermann, Prof. Max<br>18.12.20 - 10:30 - 10 Min |             | ✓ <u>O</u> K<br>X <u>A</u> bbruch |
| Optionen                                           | Protokoll   |                                   |
| Wählen Sie d                                       | lie Option: |                                   |
| Cart 1                                             |             |                                   |
| Cart 2                                             |             |                                   |
| Cart 3                                             |             |                                   |
|                                                    |             |                                   |
|                                                    |             |                                   |

Diese Abfrage erscheint jedoch nur wenn manuell im Timetable die Option für ein Cart aktiviert wird. Bei einer Online-Reservierung erhält der Kunde diese Auswahl nicht.

### Buchung im Timetable anzeigen

Wenn alles korrekt eingestellt ist, kann nun online ein Cart reserviert werden. Hier erscheint dann die Buchung über das "rote" Lämpchen (Option A) bei der Teetimebuchung beim Kunden, und es wird automatisch im View ein Cart als "reserviert" angezeigt:

| Zeit-Buchung                    | g: 18 Loch |             |                      |      |              | ×                       |
|---------------------------------|------------|-------------|----------------------|------|--------------|-------------------------|
| Da <u>t</u> um                  | 18.12.20   | Freitag     |                      |      |              | ✓ <u>B</u> uchen        |
| <u>Z</u> eit                    | 10:30      |             | <u>R</u> unden       |      |              |                         |
| D <u>a</u> uer                  | 10 Min     |             | Ma <u>x</u> imal     |      |              |                         |
| Personen                        | Kursus     | Pause       | Sperrur              | ng ! | Eilter       | Stornieren              |
| 3xSUKZ oder<br>Name,<br>Vorname | <br>       | 1) Musterma | nn, Prof. Max        | Wahl | Gast         | <u>V</u> erteilen       |
| <u>I</u> nfo F6                 |            |             |                      |      |              | 🖶 Drucken F8            |
| <u>N</u> eu <u>E</u> dit        |            |             |                      |      |              | ightarrow Verbuchen F11 |
| Löschen                         |            |             |                      |      |              | E Bezablen 512          |
| <u>A</u> rtikel                 | b          | Büroma      | terial               |      | <u>W</u> ahl | <u>⊫ D</u> ezamen Piz   |
| Preis                           | Auto: 0.00 | Zeit        | pr <u>o</u> portiona |      |              |                         |
| Buchen für                      | Individuel | l für jeden |                      |      | *            | X Abbruch               |

#### **i** Timetable

| •     |          | Carts | •      | Ð, | Q | 0 | ¢      | C |  |
|-------|----------|-------|--------|----|---|---|--------|---|--|
|       | Fr, 18.  | 12.20 |        |    |   |   |        |   |  |
|       | Cart 1   |       | Cart 2 |    |   |   | Cart 3 | 3 |  |
| 08:40 |          |       |        |    |   |   |        |   |  |
| 08:50 |          |       |        |    |   |   |        |   |  |
| 09:00 | Must     |       |        |    |   |   |        |   |  |
| 09:10 |          |       |        |    |   |   |        |   |  |
| 09:20 |          |       |        |    |   |   |        |   |  |
| 09:30 |          |       |        |    |   |   |        |   |  |
| 09:40 |          |       |        |    |   |   |        |   |  |
| 10:00 | <u> </u> |       |        |    |   |   |        |   |  |
| 10:00 |          |       |        |    |   |   |        |   |  |
| 10:20 |          |       |        |    |   |   |        |   |  |
| 10:30 |          |       |        |    |   |   |        |   |  |
| 10:40 |          |       |        |    |   |   |        |   |  |
| 10:50 |          |       |        |    |   |   |        |   |  |
| 11:00 |          |       |        |    |   |   |        |   |  |
| 11:10 |          |       |        |    |   |   |        |   |  |
| 11:20 |          |       |        |    |   |   |        |   |  |
| 11:30 |          |       |        |    |   |   |        |   |  |
| 11:40 |          |       |        |    |   |   |        |   |  |
| 11:50 |          |       |        |    |   |   |        |   |  |
| 12:00 | <u> </u> |       |        |    |   |   |        |   |  |
| 12:10 |          |       |        |    |   |   |        |   |  |
| 12:30 |          |       |        |    |   |   |        |   |  |
| 12:40 |          |       |        |    |   |   |        |   |  |
| 12:50 |          |       |        |    |   |   |        |   |  |
|       |          |       |        |    |   |   |        |   |  |

### **Online Buchung**

Die ausgewählte Option muss für die Online Buchbarkeit aktiviert werden: Im Clubmanager unter Teetimes den entsprechenden Timetable-Bereich bearbeiten

| 0   | Start               | Те                 | etim    | nes       |             |                    |               |              |                 |        |             |             |    |   |   |   |   |
|-----|---------------------|--------------------|---------|-----------|-------------|--------------------|---------------|--------------|-----------------|--------|-------------|-------------|----|---|---|---|---|
| 0   | Notfall             | Ein                | ctall   | ingon     |             |                    |               |              |                 |        |             |             |    |   |   |   |   |
| :=  | Kunden              | CIT                | stellu  | ingen     |             | _                  |               |              |                 |        |             |             |    |   |   |   |   |
| *   | Anlage / Club       | 6                  | instel  | lungen b  | earbeiter   |                    |               |              |                 |        |             |             |    |   |   |   |   |
| ⊕   | Online-Service      |                    |         |           |             |                    |               |              |                 |        |             |             |    |   |   |   |   |
| -+0 | Online-CRM          | _                  |         |           |             | Township           | la Danala     |              | tel 8 Constant  |        | F           |             |    |   |   |   |   |
| 8   | CRM-Formulare       | Т                  | imet    | able-B    | ereiche     | limetat            | xie-roegein   | Art          | ikel & Services |        | Feiertag    | ;e          |    |   |   |   |   |
|     | Benachrichtigungen  |                    |         |           |             | Persone            | enkategorier  |              |                 |        |             |             |    |   |   |   |   |
| Ľ   | Service-Seiten      | Timetable-Bereiche |         |           |             |                    |               |              |                 |        |             |             |    |   |   |   |   |
| 8   | Veranstaltungen     |                    |         |           |             |                    |               |              |                 |        |             |             |    |   |   |   |   |
| 36  | Gutscheine          |                    | Mit der | m lokale  | n System    | abgleichen         |               |              |                 |        |             |             |    |   |   |   |   |
|     | Platzbelegung       | N                  | Ait 🕑   | ändern    | :           |                    |               |              |                 |        |             |             |    |   |   |   |   |
|     | Scorekarten-Rechner | Z                  | eit vor | n/ Zeit b | is. Zeitras | ter. Spielgruppeng | röße. Vorbuct | ibarkeit/ Ta | ge              |        |             |             |    |   |   |   |   |
| q   | Teetimes            |                    |         |           |             |                    |               |              |                 |        |             |             |    |   |   |   |   |
| *   | Marshal / Starter   | -                  | Akt     | ionen     | Kürzel      | Name               | Тур           | Status       | Kombination     | Löcher | Zeit<br>von | Zeit<br>bis | X  | ٠ | A | в | C |
| A   | Texte               | 1                  | R       | *         | 1810        | Folge mir          | Golfplatz     | buchbar      | 1810            | 9      | 06:00       | 22:00       | 10 | 4 | * | * | * |
| i   | News                | 2                  | e,      | *         | AHNN        | Nord Course        | Golfplatz     | buchbar      | NORD +          | 9 + 9  | 06:00       | 20:00       | 10 | 4 | * | * | * |
| 0   | App News            |                    |         |           |             | (Anzahl Löcher)    |               |              | NORD            |        |             |             |    |   |   |   |   |

#### und die Option aktivieren.

| Option A:                                                                                                    | П тіясн: тіясн                               |  |  |  |  |  |  |  |
|----------------------------------------------------------------------------------------------------|----------------------------------------------|--|--|--|--|--|--|--|
| Option B:                                                                                                    | HUND: Hund dabei?                            |  |  |  |  |  |  |  |
| Option C:                                                                                                    | CART: Cart buchen?                           |  |  |  |  |  |  |  |
| <b>Bitte beachten:</b><br>Kein automatischer Abgleich mit den lokalen Einstellungen des Timetable-Bereiches.                                   |                                              |  |  |  |  |  |  |  |
| Zeit von/ Zeit bis:<br>Darf nicht größer sein als die Einstellungen des lokalen Timetable-Bereiches.                                           |                                              |  |  |  |  |  |  |  |
| Zeitraster:<br>Muss mit dem Raster des lokalen Timetable-Bereiches übereinstimmen.                                                             |                                              |  |  |  |  |  |  |  |
| Vorbuchbarkeit/ Tage<br>Bitte berücksichtigen S                                                                                                | e die Einstellungen in den Timetable-Regeln. |  |  |  |  |  |  |  |
| Optionen A bis C:<br>Nur zur Anzeige der Option in der Onlinebuchung. Einrichtung muss im lokalen PC CADDIE erfolgen. (z.B.<br>Cart-Buchungen) |                                              |  |  |  |  |  |  |  |
| Speichern Abbre                                                                                                    | chen                                         |  |  |  |  |  |  |  |

Für den Kunden schaut das Online-Buchungsfenster mit Cartreservierung wie folgt aus. Wird hier die Option für das Cart ausgewählt, erscheint nun neben dem Namen des Kunden das "rote" Lämpchen:

#### Startzeiten 18-Loch Championshipsbahn

|                        |                                                 | Stephanie Sonntag = |
|------------------------|-------------------------------------------------|---------------------|
| HOME                   | # Golf International Moyland > Startzeit buchen | 🔒 Drucken           |
| f FACEBOOK             | SCHRITT 2/3: DETAILS AUSWÄHLEN                  |                     |
| O STARTZEIT BUCHEN     | Zeit und Bereich                                |                     |
| 3 STARTZEITEN WOCHE    | Di., 15.12.15, 14:50, 18 Loch Platz             |                     |
| TURNIERKALENDER        | Person 1 🗖 🔐 E-Cart                             |                     |
| ■ TURNIER STARTLISTEN  | Sonntag, Stephanie                              |                     |
| TURNIER ERGEBNISLISTEN | Person 2 🗆 🏭 E-Cart                             |                     |
| SUPPORT & KONTAKT      | ⊖ Typ: Freund                                   |                     |
|                        | ⊖ Typ: Gast                                     |                     |
|                        | ○ Typ: Spieler/in                               |                     |
|                        | Person nicht buchen                             |                     |
|                        | Person 3 🗆 🗃 E-Cart                             |                     |
|                        | O Typ: Freund                                   |                     |
|                        | 🔿 Typ: Gast                                     |                     |
|                        | ○ Typ: Spieler/in                               |                     |
|                        | Person nicht buchen                             |                     |

### Cartbuchung Online für 9 oder 18 Loch

Achtung: Der Platz muss von PCCADDIE:Online so angelegt werden, dass der Kunde erst entscheiden muss ob er 9 Loch oder 18 Loch spielen will. Nur dann funktioniert es. Wenn der Kunde erst beim Buchen die Entscheidung trifft, ob 9 oder 18, gilt nur 1 Zeit für Cart!

| Bereich bearbeiten                    |                                                                                                    |                                                                                                    |
|---------------------------------------|----------------------------------------------------------------------------------------------------|----------------------------------------------------------------------------------------------------|
| Suchkürzel:<br>Name:                  | GELB Sortierung: 10<br>9 oder 18-LOCH                                                                                                    | 03 ✓ <u>O</u> K                                                                                                    |
| Grundeinstellungen Option A Option B  | Information Buchung Folgebuch<br>Option C Stornierung Views Public                                                                          | zieren                                                                                                    |
| Bezeichnung:<br>Icon:<br>Maximalzahl: | Golfcar<br>15 Bereichs-übergreifend                                                                                                    |                                                                                                    |
| Artikel:<br>Durchbuchen in dies       | er Buchungsgruppe:<br>Carts CART                                                                                                    | <ul> <li>▼</li> <li>▼</li> </ul>                                                                                                    |
| 1                                     | Zeitabstand: -60 Min<br>Dauer (normal): 6 Std                                                                                               |                                                                                                    |
| 2                                     | Buder (architery). 5 Stu                                                                                                    |                                                                                                    |
|                                       |                                                                                                    |                                                                                                    |
|                                       | Bereich bearbeiten Suchkürzel: Name: Grundeinstellungen Option A Option B Bezeichnung: Icon: MaximalzahI: Artikel: Durchbuchen in diese 1 2 | Bereich bearbeiten         Suchkürzel:       GELB       Sortierung:       14         Name:       9 oder 18-LOCH       14         Grundeinstellungen       Information       Buchung       Folgebuch         Option A       Option B       Option C       Stornierung       Views       Publi         Bezeichnung:       Golfcar       Iton:       Iton: |

- 1. Dauer für 18 Loch Runde
- 2. Dauer für 9 Loch Runde

## Arbeiten mit den verschiedenen Bereichen

Zwischen den Bereichen schalten Sie üblicherweise über **Bereich** oder mit den Tasten F3 bzw. F4 um (Sie können übrigens auch die Taste **B** drücken). Mit + bzw. - können Sie heran- bzw. wegzoomen (Ein Zoom von 0,5 zum Beispiel vergrößert um das Doppelte).

Lesen Sie im Kapitel Timetable-Ansichten (Views) definieren, wie Sie die Darstellung der Bereiche Ihren persönlichen Bedürfnissen anpassen können.

## Suchen

<u>S</u>uchen

Drücken Sie die Schaltfläche **Suchen** im Timetable (oder die Taste S), um nach einem Namen zu suchen (beispielsweise wenn jemand mit einer bestimmten anderen Person spielen möchte oder wenn Sie alle Buchungen für eine bestimmte Person löschen möchten). Sie können über die gleiche Funktion auch nach Text suchen, Sie wollen z.B. eine Übersicht über alle Sperrungen mit dem Namen "Ladies" erhalten.

| Person suchen / Buchungen drucken                                                                                                    | <b>—</b> |
|----------------------------------------------------------------------------------------------------|----------|
| Geben Sie die zu suchende Person an:<br>Für diese Person können Sie dann auch<br>die Buchungsliste drucken.<br>Person: mupe Muster, Peter | Suchen   |
| oder<br>Lext:                                                                                                    |          |
| <u>D</u> atum: 01.01.10 <u>b</u> is 14.12.10                                                                                              |          |
| Suchen Alle Bereiche<br>Aktiver Bereich: 1801<br>Diese Ansicht                                                                            |          |

Bestätigen Sie mit **Suchen** und Sie erhalten eine Buchungsübersicht auf den Bildschirm:

| Gefund                   | dene                             | Positionen                                                                                                    |                                           |             |                                                                                                    | ×           |
|--------------------------|----------------------------------|----------------------------------------------------------------------------------------------------|-------------------------------------------|-------------|----------------------------------------------------------------------------------------------------|-------------|
|                          |                                  | O Bearbeiten                                                                                                  |                                           |             |                                                                                                    |             |
|                          |                                  | Zu diesen i                                                                                                   | Q Zurück                                  |             |                                                                                                    |             |
| Bere                     | eich                             | Tag                                                                                                    | Zeit                                      | Dauer       | Information                                                                                                    |             |
| 090<br>090<br>180<br>180 | 21<br>21<br>21<br>21<br>21<br>21 | 23.11.10 (Dienstag)<br>23.11.10 (Dienstag)<br>14.11.10 (Sonntag)<br>23.11.10 (Dienstag)<br>14.11.10 (Sonntag) | 06:30<br>08:30<br>16:50<br>08:30<br>16:50 | *           | mupe Muster, Peter (20)<br>mupe Muster, Peter (20,<br>mupe Muster, Peter (20,<br>mupe Muster, Peter (20,<br>Gast (Muster, Peter) | A No ShowF6 |
|                          |                                  | 🗙 Löschen F5                                                                                                  | <u> D</u> rucker                          | n <b>F8</b> | 🔶 <u>N</u> eu F9                                                                                                    | Ende        |

Über den Button **Drucken** (F8) öffnet sich folgendes Fenster:

| Termine drucken                                                                     | <b>—</b>   |
|-------------------------------------------------------------------------------------|------------|
| Hier können Sie noch einen Text für den Ausdruck eingeben:                          | Drucken F8 |
| Schreiben Sie hier einen ergänzenden Text für den<br>Terminzettel für Ihr Mitglied. | X Abbruch  |
|                                                                                     |            |

Über diese Funktion können Sie schnell und serviceorientiert einen Termin- bzw. eine Buchungsbestätigung für Ihr Mitglied drucken.

TIPP Wird unter *Einstellungen/Programm-Einstellungen/Club-Adresse, Bankverbindung* unter dem Button *Extra* der Sonderparameter *TIBU\_PRNTNEW* in der Lasche *Allgemein* eingetragen, erhalten Sie eine erweiterte Funktion:

| Termine druc                   | ken                                                           |              |              |
|--------------------------------|---------------------------------------------------------------|--------------|--------------|
| <u>A</u> dresse:               | านma Mustermann, Prof. Max                                    | ≡…           | 🔒 Drucken F8 |
| <u>F</u> ormular:              | Buchungsbestätiung Info 💌 🧨                                   | Bearbeite    | X Abbruch    |
| Hier können S                  | ie noch einen Text für den Ausdruck eingeben:                 |              |              |
| Hier kann ein<br>Bestätigung z | Text eingefügt werden, welcher auf der<br>zu sehen sein wird. | ^            |              |
|                                |                                                               | ~            |              |
| Bereichsbezog                  | ener Text:                                                    |              |              |
|                                |                                                               | ^            |              |
|                                |                                                               | $\checkmark$ |              |
| Nur ausge                      | wählte Positionen drucken F5                                  |              |              |
| 🗌 Nur Haup                     | tbuchungen drucken (keine Folgebuchungen)                     | F6           |              |
| Ausdruck                       | vermerken F7                                                  |              |              |
| Ausdruck                       | nach Zeiten sortieren F9                                      |              |              |

Diese Funktion kann vor allem dann interessant sein, wenn Sie mit Hotels oder Reiseveranstaltern zusammen arbeiten und diesen eine professionelle Bestätigung inkl. Einzelgebühren o.ä. zukommen lassen möchten.

Für das Einrichten des Layouts wenden Sie sich bei Fragen an den PC CADDIE-Support.

## Buchen

Wir werden Ihnen im Folgenden aufzeigen, wie Sie in den verschiedenen Bereichen Buchungen tätigen können. Wenn Sie an einer Stelle eine Trainerstunde oder eine Startzeit reservieren möchten, drücken Sie einfach **Enter** oder Doppelklick mit der Maustaste, sobald Sie sich auf der gewünschten Uhrzeit im Timetable befinden.

Vergewissern Sie sich bitte, dass Sie sich im richtigen Timetable-Bereich befinden. Anhand der ausgewählten Hintergrundfarben sollten die verschiedenen Bereiche leicht erkennbar sein.

Größere Reservierungen (Sperrungen für Turniere etc.) können Sie auch ziehen, indem Sie mit der Maus auf die gewünschte Zeit klicken. Behalten Sie nun die Maustaste gedrückt und verschieben Sie den Cursor bis zum Ende der gewünschten Reservierung. Sobald Sie die Maustaste loslassen, wird das Buchungsfenster geöffnet. Anhand eines Beispiels zeigen wir Ihnen nun, wie Sie einen Termin buchen können und was für zahlreiche Möglichkeiten PC CADDIE Ihnen für jede Buchung bietet.

## I. Zum gewünschten Datum wechseln

Wenn Sie auf das Datum rechts unten doppelklicken

KW 28 08.07.20 \*\*:00

oder die Taste Z (=Zeit) drücken, können Sie direkt zu einem bestimmten Tag springen

| Zeit-Anwahl                                                   | <b>x</b>     |
|---------------------------------------------------------------|--------------|
| Geben Sie den Zeitpunkt an:<br>Datum: 23.11.10<br>Zeit: 08:00 | ✓ <u>O</u> K |

oder mit der Taste F2 einen Tag suchen und die Ansicht darauf wechseln:

| •  | 2                           | 2020 |    |    |    | -  | •  |  |  |  |
|----|-----------------------------|------|----|----|----|----|----|--|--|--|
| •  | Dezember 🔻                  |      |    |    |    |    |    |  |  |  |
| кw | Мо                          | Di   | Mi | Do | Fr | Sa | So |  |  |  |
| 49 | 30                          | 1    | 2  | з  | 4  | 5  | 6  |  |  |  |
| 50 | 7                           | 8    | 9  | 10 | 11 | 12 | 13 |  |  |  |
| 51 | 14                          | 15   | 16 | 17 | 18 | 19 | 20 |  |  |  |
| 52 | 21                          | 22   | 23 | 24 | 25 | 26 | 27 |  |  |  |
| 53 | 28                          | 29   | 30 | 31 | 1  | 2  | з  |  |  |  |
| 1  | 4                           | 5    | 6  | 7  | 8  | 9  | 10 |  |  |  |
| Ge | Gewähltes Datum: 19.12.2020 |      |    |    |    |    |    |  |  |  |

Ansonsten bewegen Sie sich mit dem Cursor durch den Timetable, oder Sie nutzen die Pfeiltasten "rauf, runter, links, rechts". Wenn Sie an einer Stelle reservieren möchten, drücken Sie einfach **Enter** oder doppelklicken Sie mit der Maustaste.

## II. Das Buchungsfenster

| Zeit-Buchung:                                                                 | 18 Loch                                                                                                    | ×                    |
|-------------------------------------------------------------------------------|----------------------------------------------------------------------------------------------------|----------------------|
| Datum<br>Zeit<br>Dauer                                                        | 23.11.10         Dienstag         18 Loch, 10 Tee         F9           08:30         Bunden           10 Min         Maximal | Buchen  Alle löschen |
| Personen<br>3xSUKZ<br>oder Name,<br>Vorname<br>Info F6<br>Neu Edit<br>Löschen | Kursus Pauge Sperrung Eilter<br>Wahl Gast<br>Muster, Peter (20.0), Gast                                                      | Verteilen            |
| Artikel<br>Preis                                                              | gf18 0101 Greenfee Erwachsene 18Loch - Wahl<br>Auto: 0.00 □ Zeitproportional                                                 |                      |
| Buchen für                                                                    | Individuell für jeden                                                                                                    | X Abbruch            |

Haben Sie eine Zeit im Timetable ausgewählt, öffnet sich das Buchungsfenster:

**Datum** Entspricht dem zu buchenden Datum.

*Zeit* Entspricht der zu buchenden Zeit.

Dauer Entspricht der Dauer der getätigten Reservierung.

TIPP Diese Dauer kann manuell angepasst oder direkt im Timetable bestimmt werden, indem man auf die früheste Zeit der Reservierung klickt, die rechte Maustaste gedrückt hält, bis auf die letzte zu reservierende Zeit zieht und dann loslässt.

**Suchkürzel** Geben Sie hier den Namen der Person ein für die gebucht werden soll. Personen können wie folgt gesucht werden:

- Suchkürzel: 2 Buchstaben vom Nach- + 2 Buchstaben vom Vornamen. Z.B. für Peter Müller → müpe
- Nach- und Vorname getrennt durch ein Komma: Hier reichen bereits, wenn Sie die ersten 3 Buchstaben des jeweiligen Namens eingeben; z.B. für Peter Müller → mül,pet oder mülle,pete etc.
- Ganzer Vor- oder Nachname
- Telefonnummer
- etc.

Wollen Sie eine Teetime für einen Gast buchen, der noch nie bei Ihnen war, verwenden Sie den Button **Gast,** um diese Startzeit zu reservieren.

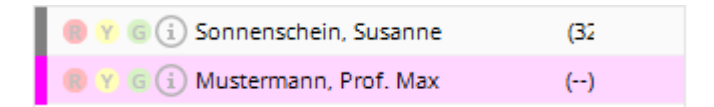

TIPP Um der Buchung einen freien Text eingeben zu können, tippen Sie diesen einfach in das Feld für das Suchkennzeichen.

| <u>P</u> ersonen | Kursus            | Pau <u>s</u> e | Sperrung | <u>F</u> i | lter |
|------------------|-------------------|----------------|----------|------------|------|
| 3xSUKZ oder      | zwei wollen allei | ne spielen     |          | Wahl       | Gast |

Damit dieser Text nicht x-mal einzeln eingetragen werden muss, reicht es, wenn Sie die Anzahl der Eintragungen vor dem Text vermerken. PC CADDIE schreibt diesen Text dann automatisch gemäß gewünschte Anzahl in die Buchung.

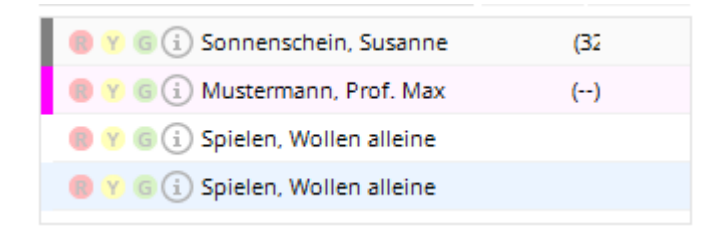

Die Felder **Artikel, Preis** und **Buchen für** können Sie im Normalfall frei lassen. Diese werden automatisch gefüllt, sobald Sie mit hinterlegten Artikelautomatiken oder Timetable-Regeln arbeiten.

Über den Button **Buchen** tätigen Sie die Buchung definitiv und gelangen zurück in den Timetable.

Gewöhnen Sie sich an, dass Sie das Buchungsfenster immer mit **Buchen** verlassen. Haben Sie nämlich Spieler reserviert und verlassen das Fenster mit **Abbruch**, wird die Reservierung nicht gespeichert.

### Zusatzinformationen bei einer Person eingeben

Durch Doppelklicken auf das kleine blaue "i" vor dem Namen oder den Button **Info** (F6), erscheint ein neues Fenster:

| Zusatz-Informatio | n                  |            |          | <b>_</b> × |
|-------------------|--------------------|------------|----------|------------|
| Weitere In        | formation zu diese | er Buchun  | g:       |            |
| Buchung           | Kreditkarte        | De         | etails ) | X Abbruch  |
| Hier kann eine li | nformation hinterl | egt werdei | n 🔺      |            |
| Anzahl Buchung    | en: 1              |            |          |            |
| Buchungsreferen   | iz: SSS Schm       | iedding So | ft 🖶 💽   |            |
| Referenz-Info     | :                  |            |          |            |
| Provisorische     | Buchung gültig l   | bis (F5):  |          |            |
| Datu              | m:                 | Zeit:      | 00:00    |            |
| (VORSICHT: D      | ann wird die Buc   | hung gelo  | ischt!)  |            |
| Verbucht (F1      | 1) Namensanz       | eige auto  | matis 💌  |            |
| Liste d           | ler 'No Show'-Ein  | träge      | F6       |            |
| Zug               | ehörige Datensäl   | tze        | F7       |            |
| le Buch           | ungsübersicht / [  | Drucken    | F8       |            |
|                   |                    |            |          | 1 1        |

In der Lasche **Buchung** besteht die Möglichkeit, eine spezielle Information zum jeweiligen Spieler zu hinterlegen. Hat ein Kunde eine solche Information in seiner Buchung, erscheint diese mit einem Stern vor dem Namen.

| Zeit-Buchung             | g: 9 Loch N    | lord          |                       |             |              | ×                       |
|--------------------------|----------------|---------------|-----------------------|-------------|--------------|-------------------------|
| _                        | 40.40.00       | 1             | 1                     |             |              |                         |
| Da <u>t</u> um           | 18.12.20       | Freitag       | + 9 Loch Si           | üd          | F9           | V <u>B</u> uchen        |
| <u>Z</u> eit             | 09:00          |               | <u>R</u> unden        |             |              |                         |
| D <u>a</u> uer           | 10 Min         |               | Ma <u>x</u> imal      |             |              |                         |
| <u>P</u> ersonen         | <u>K</u> ursus | Pause         | Sperru                | ng <u>I</u> | Eilter       | Stornieren              |
| 3xSUKZ oder<br>Name,     | 1              |               |                       | Wahl        | Gast         | <u>V</u> erteilen       |
| Vorname                  | 📵 Y G (        | i) Musterma   | nn, Prof. Max         |             | ()           |                         |
| Info F6                  | 8 Y G (        | i) Sonnensch  | nein, Susanne         |             | (47          | 📥 <u>D</u> rucken F8    |
| <u>N</u> eu <u>E</u> dit | 8 Y G (        | i) Wollen All | eine Spielen          |             |              | → Verbuchen F11         |
| Löschen                  | 🛛 😗 G (        | i) Wollen All | eine Spielen          |             |              |                         |
| <u>A</u> rtikel          |                |               |                       |             | <u>W</u> ahl | मि <u>B</u> ezahlen F12 |
| Preis                    | 0.00           | Zeit          | tpr <u>o</u> portiona |             |              |                         |
| Buchen für               | Individuel     | l für jeden   |                       |             | •            | X Abbruch               |

Als **Buchungsreferenz** kann eine Person oder Firma aus der Datenbank eingetragen werden. Einerseits ist das für Sie als Information gedacht, andererseits fragt Sie PC CADDIE dadurch beim Bezahlen, ob die Referenzperson oder der Spieler bezahlen soll (z.B. für Gruppen, die von einer Person eingeladen werden).

Buchungen können als **Provisorische Buchung** entgegen genommen werden.

Wird der Haken bis zum Stichtag nicht entfernt, verfällt die Buchung automatisch (ideal für unverbindliche Gruppenanfragen).

Die Lasche *Kreditkarte* hat zur Zeit keine Funktion.

Unter der Lasche **Details** sehen Sie den genauen Verlauf der Buchung mit eindeutiger **Datensatz**-Nummer.

| Zusatz-Inform      | ation: 18.12.2     | 20 Muste   | rmann,  | Prof. Max | 🗆 🗙          |
|--------------------|--------------------|------------|---------|-----------|--------------|
|                    |                    |            |         |           |              |
| Buchung Zah        | lung Marshal       | Artikel    | Details | Exchange  | <u>✓ о</u> к |
|                    |                    |            |         |           | X Abbruch    |
| Eingetragen:       | 16.12.2020         | 09:42:26   | 0       |           |              |
| <u>v</u> on:       | Carmela            |            |         |           |              |
| <u>V</u> erändert: | 16.12.2020         | 09:43:56   | L       |           |              |
| <u>v</u> on:       | Carmela            |            |         |           |              |
| <u>V</u> erbucht:  |                    |            |         |           |              |
| <u>v</u> on:       |                    |            |         |           |              |
| <u>I</u> nfo:      |                    |            |         |           |              |
| <u>E</u> ntfernt:  |                    |            |         |           |              |
| <u>v</u> on:       |                    |            |         |           |              |
| <u>I</u> nfo:      |                    |            |         |           |              |
| <u>D</u> atensatz: | 31 000             | 1646473239 | 003001  |           |              |
| Verbindung:        |                    |            |         |           |              |
|                    | 00016464732390     | 003000     |         |           |              |
|                    |                    |            |         |           |              |
|                    |                    |            |         |           |              |
|                    |                    |            |         |           |              |
|                    |                    |            |         |           |              |
|                    |                    |            |         |           |              |
| Liste der 'N       | o Show'-Einträge   |            |         | F6        |              |
| Zugehörige         | Datensätze         |            |         | F7        |              |
| Buchungsü          | ibersicht / Drucke | n          |         | F8        |              |
| <u> </u>           |                    |            |         |           |              |

Die Buchstaben im dritten Feld haben dabei folgende Bedeutung:

| nichts | ⇒ Alt lokal                                                                  |
|--------|------------------------------------------------------------------------------|
| I      | Internet PC CADDIE://online veraltet, jetzt nur noch Intranet für Turniere   |
| 0      | PC CADDIE://online                                                           |
| X      | XML-Internet PC CADDIE://online                                              |
| F      | Fremdsystem PC CADDIE://online                                               |
| Α      | APP Responsive PC CADDIE://online                                            |
| D      | Mobile Device PC CADDIE://online                                             |
| L      | Lokal/vor Ort getätigt                                                       |
| М      | Multiselect-Buchung (in einer Mehrfachauswahl gebucht (Leertaste))           |
| Т      | Turnier-Kopie/Import (als Turnierimport eingetragen)                         |
| S      | Selfservice-Buchung (Terminal)                                               |
| С      | Durch Kopie neu eingetragen (drag&drop kopiert)                              |
| G      | über Kasse verbucht                                                          |
| E      | Exchange-Schnittstelle                                                       |
| R      | RemoteControl (Cart-System)                                                  |
| Ρ      | Portal (golf.at)                                                             |
| W      | Work (Timer von CRM-Info-Dialogen) und Arbeitszeiterfassung (A:, Y:,)        |
| Н      | History=CRM                                                                  |
| h      | Hotel                                                                        |
| r      | nur bei DEL: Reservierungs-Rücknahme, also abgelaufene Reservierung gelöscht |
| 0      | Option ABC                                                                   |
| n      | NoShow-Automatiklöschung                                                     |
| m      | Move, d.h. durch Verschiebung (durch drag&drop verschoben)                   |
| С      | allgemeine Veränderung (change)                                              |
| S      | Storno-Löschung                                                              |

Durch Klicken auf den Button *Liste der 'No Show'-Einträge* (F6), bekommen Sie Einblicke in die Termine, an denen Herr Muster nicht erschienen ist. *Zugehörige Datensätze* (F7) zeigt Ihnen die Datensätze an, welche ebenfalls von der eingetragenen Person gebucht wurden.

### Pausen

| Zeit-Buchung:                                    | Peter                                                                                                    | <b>—</b> ×                   |
|--------------------------------------------------|----------------------------------------------------------------------------------------------------|------------------------------|
| Datum<br>Zeit<br>Dauer                           | 24.11.10         Mittwoch           12:00 <u>B</u> unden           60 Min         13:00         Ma <u>ximal</u> | <u>B</u> uchen  Alle löschen |
| <u>P</u> ersonen<br>Bemerkung<br><u>I</u> nfo F6 | Kursus     Pause     Sperrung     Eilter       Pause                                                            | Verteilen                    |
| Word<br>Farbe                                    | Text im Internet anzeigen<br>mit Turnieranmeldung koppeln                                                       | X Abbruch                    |

Dieser Bereich ist vor allem für Ihre Pros nützlich. In diesem Dialog können Ihre Golflehrer individuell eine Mittagspause einplanen, wo keine Buchungen möglich sind.

### Sperrung

| Zeit-Buchung: F            | Peter                                                                      | ×            |
|----------------------------|----------------------------------------------------------------------------|--------------|
| Datum<br>Zeit<br>Dauer [   | 24.11.10 Mittwoch<br>12:00 <u>B</u> unden<br>60 Min 13:00 Ma <u>x</u> imal | Alle löschen |
| Personen Bemerkung Info F6 | Kursus     Pause     Sperrung     Filter       Keine Lektionen             | Verteilen    |
| Word Farbe                 | Text im Internet anzeigen<br>mit Turnieranmeldung koppeln                  | X Abbruch    |

Analog verhält es sich, wenn Sie den Platz für eine bestimmte Zeit sperren möchten oder die Golflehrer an bestimmten Zeiten für keine Stunden zur Verfügung stehen. Geben Sie einfach alle Angabe in die Maske ein.

TIPP Durch Klicken auf den Button Maximal wird die Sperrung automatisch bis zum Tagesende

verlängert.

### Filter

Mit der Filterfunktion kann eine Buchung für eine bestimmte Gruppe reserviert werden. Geben Sie zum Beispiel "Damen Mannschaft" unter Bemerkungen ein, um eine Startzeit für die Clubmannschaft der Damen zu reservieren.

| eit-Buchun      | g: 18 Loch | 1        |                   |        | ×                   |
|-----------------|------------|----------|-------------------|--------|---------------------|
| Da <u>t</u> um  | 18.12.20   | Freitag  |                   |        | ✓ <u>B</u> uchen    |
| <u>Z</u> eit    | 09:50      |          | <u>R</u> unden    |        |                     |
| D <u>a</u> uer  | 60 Min     | 10:50    | Ma <u>x</u> imal  |        | Alle loschen        |
| Personen        | Kursus     | Pause    | Sperrung          | Filter | Stornieren          |
| Bemerkung       | Damen Ma   | nnschaft |                   |        | <u>V</u> erteilen   |
| <u>I</u> nfo F6 |            |          |                   | ^      | <u> D</u> rucken F8 |
|                 |            |          |                   |        | → CRM Ctrl F6       |
| Word            |            |          |                   |        |                     |
|                 |            |          |                   |        |                     |
|                 | <          |          |                   | >      |                     |
| Farbe           |            | <b></b>  | Warnung aktiviert | :      | X Abbruch           |

| ö Timetable |                  |  |   |  |  |  |  |  |
|-------------|------------------|--|---|--|--|--|--|--|
| 4           | 18 Loch          |  | 6 |  |  |  |  |  |
|             | Fr, 18.12.20     |  |   |  |  |  |  |  |
| 08:00       |                  |  |   |  |  |  |  |  |
| 08:10       |                  |  |   |  |  |  |  |  |
| 08:20       |                  |  |   |  |  |  |  |  |
| 08:30       |                  |  |   |  |  |  |  |  |
| 08:40       |                  |  |   |  |  |  |  |  |
| 08:50       |                  |  |   |  |  |  |  |  |
| 09:00       |                  |  |   |  |  |  |  |  |
| 09:10       |                  |  |   |  |  |  |  |  |
| 09:20       |                  |  |   |  |  |  |  |  |
| 09:30       |                  |  |   |  |  |  |  |  |
| 09:40       |                  |  |   |  |  |  |  |  |
| 09:50       | Damen Mannschaft |  |   |  |  |  |  |  |
| 10:00       |                  |  |   |  |  |  |  |  |
| 10:10       |                  |  |   |  |  |  |  |  |
| 10:20       |                  |  |   |  |  |  |  |  |
| 10:30       |                  |  |   |  |  |  |  |  |
| 10:40       |                  |  |   |  |  |  |  |  |
| 10:50       |                  |  |   |  |  |  |  |  |
| 11:00       |                  |  |   |  |  |  |  |  |
| 11:10       |                  |  |   |  |  |  |  |  |
| 11:20       |                  |  |   |  |  |  |  |  |
| 11:30       |                  |  |   |  |  |  |  |  |

Unter **Info** können zusätzliche Informationen eingegeben werden. Unter **Word** öffnet sich folgendes Dokument (Function Sheet), welches Sie als zusätzliches Hilfsmittel für jeden Anlass benützen können:

| Datum:                                                                                                    |                                   | <u> </u> | Platz:  |               |          |              |            |
|----------------------------------------------------------------------------------------------------|-----------------------------------|----------|---------|---------------|----------|--------------|------------|
| Start:                                                                                                    |                                   | 1        | Tee(s): |               |          |              |            |
| Tellnehmer:                                                                                                    | Mitgl./                           | Gäste:   |         | Mitglieder:   |          | Geladene Gäs | ste:       |
| Hop-Grenze:                                                                                                    | ļ                                 |          |         | Spielleitung: | <u> </u> |              |            |
| Sponsor(en):                                                                                                    |                                   |          |         |               |          |              |            |
|                                                                                                    |                                   |          |         |               |          |              |            |
| Turnler-Abla                                                                                                    | 1                                 | Zelt     | Ot/Daue | n'Bemerkungen |          |              | Org./Duty/ |
| Check In:                                                                                                    |                                   |          | 1       |               |          |              |            |
| Tee-Geschenk                                                                                                    | e                                 |          |         |               |          |              |            |
| Start-Verpfleo                                                                                                    | ung:                              |          |         |               |          |              |            |
| Rundenverpfle                                                                                                    | gung:                             |          | 1       |               |          |              |            |
| Pin Positions:                                                                                                    |                                   |          | 1       |               |          |              |            |
| Sonderpreise:                                                                                                    | Ť                                 |          | 1       |               |          |              |            |
| Auswertung:                                                                                                    |                                   |          | 1       |               |          |              |            |
| Preise:                                                                                                    | Ť                                 |          | 1       |               |          |              |            |
| Slegerehrung:                                                                                                    |                                   |          |         |               |          |              |            |
| Kanmen-Prog                                                                                                    | jramm                             |          |         |               |          |              | 1          |
| Kanmen-Prog                                                                                                    | jramm                             |          |         |               |          |              | 1          |
| Rammen-Prog<br>Telinehmer:<br>Check in:                                                                                                    | gramm                             |          |         |               |          |              |            |
| Kanmen-Prog<br>Telinehmer:<br>Check in:<br>Puti-Turnier:                                                                                                    | gramm                             |          |         |               |          |              |            |
| Kammen-Proj<br>Telinehmer:<br>Check In:<br>Puti-Turnier:<br>Schrupperkurs                                                                                                    |                                   |          |         |               |          |              |            |
| Rammen-Prog<br>Telinehmer:<br>Check In:<br>Putt-Turnier:<br>Schnupperkurs<br>Privatunterrich                                                                                                    | gramm<br>i<br>i:<br>i:            |          |         |               |          |              |            |
| Kammen-Proy<br>Telinehmer:<br>Check In:<br>Put-Turnier:<br>Schrupperkurs<br>Privatunterrich<br>Werbepräsent                                                                                                    | ation:                            |          |         |               |          |              |            |
| Rammen-Prog<br>Tellnehmer:<br>Check In:<br>Put-Turnier:<br>Schrupperkurs<br>Privatunterrich<br>Werbepräsent<br>Verpflegung:                                                                                                    | grammi<br>i:<br>i:<br>ation:      |          |         |               |          |              |            |
| Kanmen-Proj<br>Telinehmer:<br>Check in:<br>Puti-Turnier:<br>Schnupperkurs<br>Privatunierrich<br>Werbepräsent<br>Verpfegung:<br>Auswertung:                                                                                                    | irannin<br>:<br>:<br>t:<br>ation: |          |         |               |          |              |            |
| Nammer-Proy<br>Telinehmer:<br>Check in:<br>Put-Turnier:<br>Schnupperkurs<br>Privalunterrich<br>Werpfegung:<br>Auswertung:<br>Preise:                                                                                                    | gramm<br>6:<br>t:<br>ation:       |          |         |               |          |              |            |
| Nammen-Prog<br>Tellnehmer:<br>Check In:<br>Put-Turnier:<br>Schnupperkurs<br>Schnupperkurs<br>Schnupperkurs<br>Schnupperkurs<br>Schnupperkurs<br>Stegerehrung:<br>Stegerehrung:                                                                                           | i:<br>t:<br>ation:                |          |         |               |          |              |            |
| Kammen Prog<br>Tellnehmer:<br>Check in:<br>Put-Turnier:<br>Schrupperkurs<br>Privatunterrich<br>Werbepräsent<br>Verpflegung:<br>Auswertung:<br>Preise<br>Slegerehrung:                                                                                                    | aramm<br>c<br>t<br>ation:         |          |         |               |          |              |            |
| Rammentero<br>Tellnehmer:<br>Check in:<br>Puth-Turnier:<br>Schrupperkurs<br>Privatunterrich<br>Werbepräsent<br>Verpflegung:<br>Auswertung:<br>Preise:<br>Siegerehrung:                                                                                                   | ation:                            |          |         |               |          |              |            |
| Rammentero<br>Tellnehmer:<br>Check in:<br>Put-Turnier:<br>Schrupperkuns<br>Privatunterrich<br>Werbepräsent<br>Verpflegung:<br>Auswertung:<br>Preise:<br>Siegereihrung:                                                                                                   | annun<br>c.<br>t.<br>ation:       |          |         |               |          |              |            |
| Kammen-Prog<br>Telinehmer:<br>Check in:<br>Putt-Turnier:<br>Schrupperkum:<br>Schrupperkum:<br>Werbepräsent<br>Werblegung:<br>Auswertung:<br>Preise:<br>Siegerehrung:<br>Abend-Progr<br>Telinehmer:                                                                       | amm                               |          |         |               |          |              |            |
| Rammerr-Proj<br>Teilnehmer:<br>Check In:<br>Pult-Turnier:<br>Schupperkuner:<br>Privatunterrich<br>Werbepräsent<br>Verpflegung:<br>Auswertung:<br>Preise:<br>Siegerehrung:<br>Siegerehrung:<br>Abend-Progr<br>Teilnehmer:                                                 | amm                               |          |         |               |          |              |            |
| Rammer-Proj<br>Tellnehmer:<br>Check in:<br>Put-Turnier:<br>Schnupperkurs<br>Privatunterrich<br>Werbepräsent<br>Verpflegung:<br>Auswertung:<br>Preise:<br>Siegerehrung:<br>Preise:<br>Siegerehrung:<br>Einlass/Begim<br>Einlass/Begim                                     | annun<br>annun<br>t               |          |         |               |          |              |            |
| Rammen-Prog<br>Tellnehmer:<br>Check in:<br>Puth-Turnier:<br>Schnupperkurs<br>Privalunterrich<br>Werbepräsent<br>Verpflegung:<br>Auswertung:<br>Preise:<br>Siegerehrung:<br>Preise:<br>Siegerehrung:<br>Tellnehmer:<br>Einlass/Begin<br>Kiederordnum;                     | amm<br>t.<br>t.                   |          |         |               |          |              |            |
| Rammen-Prog<br>Telinehmer:<br>Check in:<br>Puth-Turnier:<br>Schrupperkurs<br>Privatunterrich<br>Werbepräsent<br>Verpflegung:<br>Auswertung:<br>Preise<br>Siegereihrung:<br>Telinehmer:<br>Einiass/Begin<br>Kielderordnur,<br>Ment/Bidet                                  | amm<br>t.<br>J.                   |          |         |               |          |              |            |
| Kammen-Prog<br>Tellnehmer:<br>Check in:<br>Putt-Turnier:<br>Schrupperkum:<br>Privatunericr<br>Werbepräsent<br>Verpflegung:<br>Auswertung:<br>Preise:<br>Siegereihrung:<br>Abend-Proggr<br>Telinehmer:<br>Einlass/Begim<br>Kielderordnung<br>Menu/Bötett<br>Musik/Program | amm<br>T.<br>I.                   |          |         |               |          |              |            |

© Schroedding, Software Systeme - PC CADDIE

Wünschen Sie ihr eigenes Dokument hier hinterelgt, melden Sie sich beim support@pccaddie.com.

Damit alle Mitarbeiter über das Dokument Bescheid wissen, geben Sie unter **Info** am Besten eine kurze Bemerkung dazu ein.

Die einzelnen Teilnehmer für die Buchung werden einfach über den Filter gebucht. Durch Doppelklicken auf die Startzeit, an welcher sich der Filter befindet, wird das Buchungsfenster geöffnet. Sie können dann wie gewohnt alle Teilnehmer buchen.

Damit nicht aus Versehen ein Filter gelöscht wird, gibt es den Button *Löschen* im erstellten Filter nicht. Mit gleichzeitigem Betätigen von *Shift* und *Doppelklick* (mit der Maustaste) gelangen Sie zurück in den Filter (Ausgangseinstellung) und können diesen löschen.

Filterbuchung im Timetable öffnen: Shift + Doppelklick

Filterbuchung im Timetable vom Kurs-Event-Modul öffnen: Shift + Alt

### Weitere Schaltflächen in der Buchungsmaske

#### Verteilen

| Buchungen vertei                                              | len                                                                                                    | ×                         |
|---------------------------------------------------------------|----------------------------------------------------------------------------------------------------|---------------------------|
| <u>A</u> nzahl:<br><u>D</u> atum bis:<br><u>G</u> esamtdauer: | Image: line index with the second state index with the second state index with the | ✓ <u>O</u> K<br>X Abbruch |
| Beginn: <u>D</u> atum:                                        | 17.12.20 <u>Z</u> eit: 09:30 Uhr                                                                                                    |                           |
| <u>T</u> age:                                                 | N ♥ C N C F S So<br>Nurjede 1 Woche belegen                                                                                                    |                           |

Über **Verteilen** im Buchungs-Fenster können Sie die aktuelle Buchung auf mehrere Zeiten kopieren. Beispielsweise wenn ein Kunde jede Woche dienstags eine Trainerstunde wünscht.

Bitte beachten Sie, dass, wenn Sie einen Filter verteilen, z.B. Damengolf jeden Dienstag von 14.00 Uhr bis 15.30 Uhr, und sich dabei ein Fehler einschleicht, Sie jeden Filter einzeln löschen müssen.

#### Greenfee drucken

Wenn Sie mit dem Timetable die Startzeiten verwalten und ein Kunde erscheint, um sein Greenfee-Bagtag zu kaufen, können Sie durch Doppelklicken auf die gewünschte Zeit das Fenster öffnen. Danach klicken Sie im Buchungsfenster rechts auf **Drucken** (F8) und können direkt ein Greenfee-Bagtag drucken und verbuchen.

| Greenfee bucher                  | n                                                                           | ×    |
|----------------------------------|-----------------------------------------------------------------------------|------|
|                                  | Mustermann, Prof. Max<br>>> Mitglied << - >> cpblock <<<br>Nummer: 20200008 | ruch |
| <u>G</u> reenfee-Typ:            | ew 0000 Erwachsene Wochentags - = •••                                       |      |
| <u>D</u> atum:<br>Abschlagszeit: | 18.12.20<br>09:00 Abschlag-Information: 9 Loch Nord                         |      |
| <u>1</u> 0.Tee:                  | Abschlag-Information:                                                       |      |
| <u>A</u> nzahl Spieler:          | 1.00 🖌 jeweils einzelne Bagtags drucken                                     |      |
| <u>S</u> pezial-Preis:           | (Leer = normaler Preis)                                                     |      |
| Abweichender Spie                | eler:                                                                       |      |
| <u>D</u> atensatz:               | $\equiv \cdots$                                                             |      |
| Individuell:                     | Hcp: <u>C</u> lub:                                                          |      |
| <u>Z</u> usatztext:              |                                                                             |      |
| <u>P</u> latzdaten:              | ≡…                                                                          |      |

Wenn der Kunde beispielsweise auch noch eine Ballkarte wünscht, beachten Sie bitte **In Kasse weiterkassieren** (F12) unten im Bezahlfenster. Mit dieser Funktion können Sie in einem Vorgang weiter kassieren.

| Bezahlen                                                   | ×                    |
|------------------------------------------------------------|----------------------|
| Geben Sie die Bezahlung ein:                               | <b>√</b> <u>о</u> к  |
| Kunde huma Mustermann, Prof. Max                           | <u>C</u> lubkarte F6 |
| Total: 60.00                                               | <u>R</u> abatt F7    |
| Betrag                                                     | × Abbruch            |
| Barkasse 60.00                                             |                      |
| 💕 Kreditkarte                                              |                      |
| 💕 Euro Barzahlung                                          |                      |
| 📑 Hotel-Transfer-Zahlung                                   |                      |
| Offen: 0.00                                                |                      |
| ▶ <u>Q</u> uittungsdruck F5 Normalerweise keine Quittung ▼ |                      |
| Auf <u>R</u> echnung ins Konto buchen     F11              |                      |
| In der Kasse weiterkassieren     F12                       |                      |
| ▶ Auf anderen Kunden übertragen ↔ F12                      |                      |

### Verbuchen und Bezahlen

In der Buchungsmaske kann direkt verbucht und bezahlt werden. Ein Pfeil zeigt an, ob eine Buchung verbucht ist oder nicht.

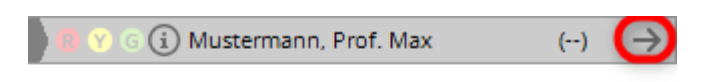

Bei Bedarf ist die Verbuchung in den Detailinformationen (Klick auf das blaue "i") wieder deaktivierbar.

| Zusatz-Information                                              | <b>X</b>  |
|-----------------------------------------------------------------|-----------|
| Weitere Information zu dieser Buchung:                          |           |
| Buchung Kreditkarte Details                                     | X Abbruch |
| Hier kann eine Information hinterlegt werden                    |           |
| Anzahl Buchungen: 1<br>Buchungsreferenz: SSS Schmedding Soft () |           |
| Provisorische Buchung gültig bis (F5):                          |           |
| Datum: Zeit: 00:00                                              |           |
| (VORSICHT: Dann wird die Buchung gelöscht!)                     |           |
| Verbucht (F11) Namensanzeige automatis 💌                        |           |
| Liste der 'No Show'-Einträge F6                                 |           |
| Zugehörige Datensätze F7                                        |           |
| 📚 Buchungsübersicht / Drucken F8                                |           |

## III. Buchung löschen

Bemerken Sie innerhalb von fünf Minuten nach der Buchung, dass Ihnen ein Fehler unterlaufen ist, können Sie die Buchung ganz einfach durch Drücken des Buttons **Löschen** entfernen. Sagt Ihr Kunde seinen Termin erst ein paar Tage später ab oder bemerken Sie einen Fehler erst im Nachhinein, kann die Buchung nicht sofort gelöscht werden. Durch Doppelklicken auf **Löschen** erscheint dann folgendes Fenster:

| Löschung bestätigen                                 |  |
|-----------------------------------------------------|--|
| Bestätigen Sie die Löschung<br>mit einer Bemerkung: |  |
| No Show: 7 Std 34 Min                               |  |
| Diese Datensätze ebenfalls entfernen:               |  |
| 9 Loch 23.11.10 (Di) 06:30                          |  |
| 9 Loch 23.11.10 (Di) 08:30                          |  |
|                                                     |  |
| Storno F3 No Show F4 K LöscherF5                    |  |

In diesem Dialog müssen Sie nun zuerst eine Bemerkung eingeben, um den Datensatz löschen zu können. Nachdem Sie zum Beispiel "krank" eingegeben haben, können Sie den Datensatz je nach Situation durch Klicken auf die verschiedenen Buttons stornieren **Storno** (die im Timetable-Bereich definierte Stornogebühr wird dem Kunden direkt offen ins Konto gebucht), als 'No Show'- Eintrag eingeben **No Show** oder löschen **Löschen**.

### **No Show - Eintrag**

Für Golfanlagen mit sehr vielen Greenfee-Spielern ist dieser Eintrag sehr hilfreich. Sie behalten die Kontrolle über das Nichterscheinen von Spielern, können diese problemlos verwalten und bei Bedarf auch direkt dem Kunden eine Rechnung schreiben. Erscheint ein Teilnehmer nicht zu seinem Termin, öffnet PC CADDIE durch Klicken der Taste **Löschen** (in der Buchungsmaske) folgendes Fenster:

| Löschung bestätigen                                 |   |
|-----------------------------------------------------|---|
| Bestätigen Sie die Löschung<br>mit einer Bemerkung: |   |
| No Show: 7 Std 34 Min                               |   |
| Diese Datensätze ebenfalls entfernen:               |   |
| 9 Loch 23.11.10 (Di) 06:30                          |   |
| □ 9 Loch 23.11.10 (Di) 08:30                        |   |
|                                                     |   |
| Storno F3 No Show F4 X LöscherF5                    |   |
|                                                     | 1 |

Sie sehen in der ersten Zeile, wie viel Zeit seit dem Terminbeginn bereits verstrichen ist und in der unteren Hälfte des Eingabefensters die anderen Datensätze des Kunden. Klicken Sie **No Show** um das Nichterscheinen als No Show - Eintrag zu speichern.

### No Show - Eintrag einsehen

Die No Show - Einträge einer Person sind über die Personenmaske einzusehen. Wählen Sie dazu die gewünschte Person und klicken auf den Button *Timetable.* 

| Person: Muster, Pet  | er                                  | ×                                                                                                    |
|----------------------|-------------------------------------|----------------------------------------------------------------------------------------------------|
| Name<br>Suchkürzel   | mupe Nr. 049.7015.100197 Nr. wählen |                                                                                                    |
| Titel                | Briefanrede                         | Filter F12                                                                                                    |
| Vorname              | Peter                               | 🔶 <u>N</u> eu                                                                                                    |
| Wettspiel            | Muster                              | X Löschen (F5)                                                                                                    |
| Merkmale Ad          | resse 2.Adresse Bank Infos Memo     | Kopieren F6                                                                                                    |
| –<br>Ansprechpartner |                                     | State State |
| Familienstatus       | 1 - Einzelperson <u>F</u> amilie    | Drucken [F8]                                                                                                    |
| Funktion im Club     |                                     | Word/Export                                                                                                    |
| Straße               |                                     | 🔰 SMS                                                                                                    |
| PLZ                  |                                     | 💿 Karte                                                                                                    |
| Telefon              | <u></u>                             | Sperren                                                                                                    |
| Mobil                | <u> </u>                            | Rabatt                                                                                                    |
| Fax                  |                                     | <u>O</u> nline                                                                                                    |
| E-Mail               |                                     |                                                                                                    |
| www                  |                                     | Ende                                                                                                    |

## Folgendes Fenster öffnet sich:

| G | Gefundene Positionen                       |                                                                   |                         |         |                                                                               |             |
|---|--------------------------------------------|-------------------------------------------------------------------|-------------------------|---------|-------------------------------------------------------------------------------|-------------|
|   | Muster, Peter                              |                                                                   |                         |         | O <u>B</u> earbeiten                                                          |             |
|   | Zu diesen Zeiten wurden Einträge gefunden: |                                                                   |                         |         |                                                                               |             |
|   | Bereich                                    | Tag                                                               | Zeit                    | Dauer   | Information                                                                   |             |
|   | 0901                                       | 23.11.10 (Dienstag)<br>23.11.10 (Dienstag)<br>23.11.10 (Dienstag) | 06:30<br>08:30<br>08:30 |         | mupe Muster, Peter (20)<br>mupe Muster, Peter (20,<br>mupe Muster, Peter (20, | No Show(F6) |
|   | ,                                          | 🗙 Löschen F5                                                      | 陰 <u>D</u> rucke        | n F8) 🛛 | <u> </u>                                                                      | Ende        |

Betätigen Sie nun den Button **No Show** um eine Übersicht der No Show - Einträge der entsprechenden Person zu erhalten.

| 'No Show'-Einträge                                             | <b>x</b>  |
|----------------------------------------------------------------|-----------|
| Muster, Peter                                                  |           |
| No Show: 18 Loch 24.11.10 (Mi) 09:50 1407 00D Sofortlöschung   | X Abbruch |
| Weitere Details zu der Zeile F7 No Show'-Zählung konfigurieren |           |
| Unentschuldigte Einträge: 1 Entschuldigte Einträge: 0          |           |

Um Detailinformationen zu erhalten, klicken Sie auf **Weitere Details zu dieser Zeile** (F7). Tragen Sie hier ein, wenn ein No Show im Nachhinein entschuldigt wurde.

| Datensatz-Deta       | ils                            | <b>x</b>          |
|----------------------|--------------------------------|-------------------|
| Eingetragen:<br>von: | 23.11.10 16:08:14 L<br>Manuela | <u>OK</u> Abbruch |
| Verändert:<br>von:   | 23.11.10 16:08:14 L<br>Manuela |                   |
| Entfernt:<br>von:    | 23.11.10 16:09:07 L<br>Manuela |                   |
| Info:                | Sofortlöschung                 |                   |
| Satz:                | 1407 000132889009514070        |                   |

Durch Klicken auf den Button **No Show - Zählung konfigurieren** können Sie die No Show - Einträge nach Ihren Wünschen konfigurieren und mit **OK** bestätigen: Ist die Anzahl der max. No Show Einträge erreicht erhalten Sie eine Warnung angezeigt. Bei Buchungen über PC CADDIE://online erhalten die Mitglieder folgende Meldung "nicht buchbar - Bitte wenden Sie sich an den Club".

| N | lo Show-Konfiguration                                | <b>—</b>  |
|---|------------------------------------------------------|-----------|
|   | No Show-Einträge ab diesem Datum zählen:<br>17.01.07 |           |
|   | Maximal diese Anzahl Tage zurückzählen:              | X Abbruch |
|   | Warnung ab dieser Zahl Einträge:                     |           |
|   | Ab dieser Zeit 'No Show' statt Löschen:<br>60 Min    |           |
|   | 🔽 Löschen nur mit speziellen Rechten                 |           |

### Liste über No Show drucken

Sie können sich eine No Show - Übersichtsliste ziehen, indem Sie über den Menüpunkt **Personen/Personenliste** gehen und eine Liste nach folgender Vorlage erstellen:

| Format-Editor                                                                                                    |                                 |  |  |  |
|----------------------------------------------------------------------------------------------------|---------------------------------|--|--|--|
| Name:       NoShows       Neues Format definieren         Format-Typ       Liste       Zeilen:       Titel       Belegung auf Platz         1/0 (0)       Linie       Linie       Tab          10       20       30       40       50       60       71 <kopfinfo: filter="">            10       10       10          <tins< td="">       &gt;   <nachname, td="" vorname<="">       &gt;       &gt;</nachname,></tins<></kopfinfo:> | < <u>F</u> elder                |  |  |  |
|                                                                                                    | Format speichern Format löschen |  |  |  |
|                                                                                                    |                                 |  |  |  |
|                                                                                                    | Ende                            |  |  |  |

Sie erhalten eine komplette Liste für den Ausdruck.
### No Show

#### Einzelpersonen

|                         | Stand: 23.11.10, 16:17 Uh                                   |
|-------------------------|-------------------------------------------------------------|
| NoShow                  | Nachname, Vorname                                           |
| 1 (0)<br>3 (2)<br>1 (0) | Schmedding, Benedikt<br>Höllinger, Manuela<br>Muster, Peter |

Die erste Zahl bedeutet dabei die Totalanzahl der No Show - Einträge. Die Zahl in Klammer zeigt die Anzahl entschuldigter Einträge. Es ist nicht möglich, eine No Show Liste für einen bestimmten Zeitraum auszuwerten. Die Anzahl bei der Auswertung bezieht sich immer auf ihre Einstellungen der No Show Zählung.

Für den Personenfilter empfehlen wir einen Logischen-Filter, damit nur die Personen auf die Liste kommen, die auch tatsächlich mindestens einen NoShow-Eintrag haben.

| Kontakte-Filter: alle,nur mi                | t NoS | how |               |          | - ×              |
|---------------------------------------------|-------|-----|---------------|----------|------------------|
| Name alle, nur mit NoShow                   |       | Ŧ   | Speichern Lös | chen     | ✓ <u>о</u> к     |
| Personen- <u>F</u> ilter <u>A</u> ufzählung |       |     | + Neuer Filte | er F9    | Negation         |
| <u>H</u> andicaps                           | von   | Pro | bis           |          |                  |
| <u>G</u> eburtsdatum                        | von   |     | bis 31.12.    | 2022     |                  |
| Eintritts <u>d</u> atum                     | von   |     | bis 31.12.    | 2022     |                  |
| Heimat <u>c</u> lub                         | nur   |     |               | $\equiv$ | Sonderfilterung: |
| Geschlecht                                  | nur   |     |               |          | Event            |
| Altersklasse                                | nur   |     |               |          | Beitrag          |
| Mitgliedschaft                              | nur   |     |               |          | Umsatz           |
| Status                                      | nur   |     |               |          |                  |
| Beitragsstatus                              | nur   |     |               |          | Logisch          |
| Zusatz-Info                                 | T     |     |               |          |                  |
| Austritts-Datum                             | -     |     |               | /        | <u>D</u> atei    |
| Clubnummer/-kennung                         | T     |     | /             |          |                  |
| Irgendwo/Alles                              | -     |     |               |          |                  |
| Eintritt/Austritt passend zum:              |       |     |               |          | X Abbruch        |

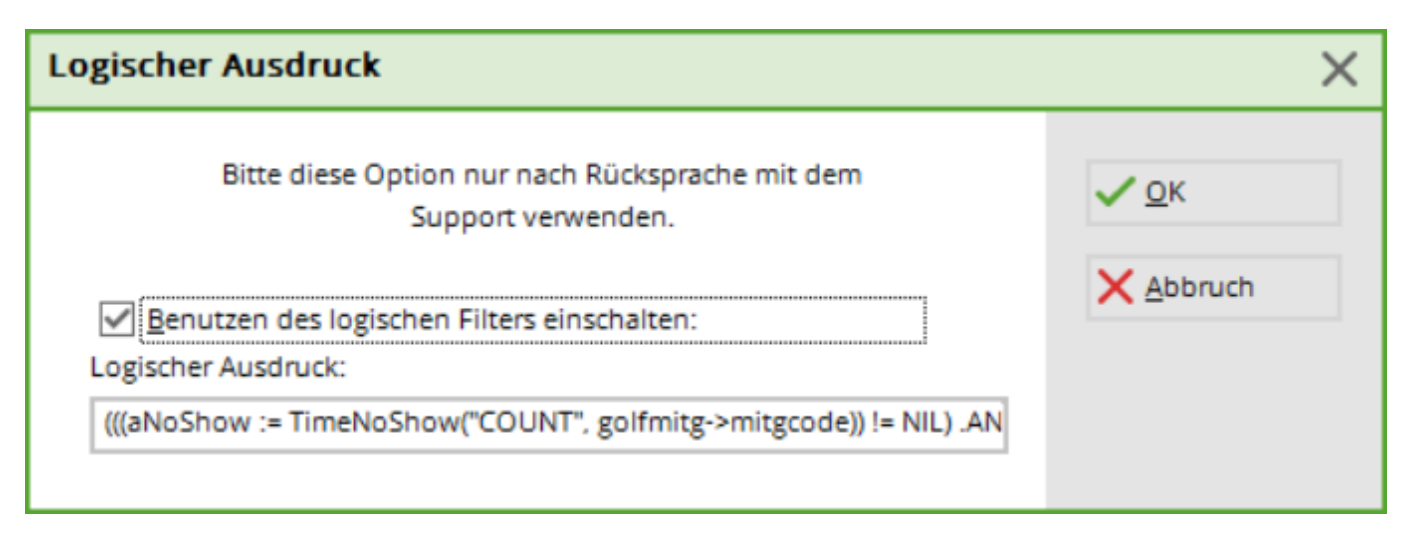

Hier der komplette Logische Filter:

(((aNoShow := TimeNoShow("COUNT", golfmitg->mitgcode)) != NIL) .AND. aNoShow[2] + aNoShow[3] > 0) zum Kopieren : <sup>1)</sup> !=NIL) .AND. aNoShow[2] + aNoShow[3]>0)

#### Löschungen sichtbar machen

Alle Löschungen, 'No Shows' und Stornos können in einem eigenen Bereich sichtbar gemacht werden. Tippen Sie in der Timetable-Ansicht einfach die Tasten **Ctrl + D** (oder auch *Ctrl + F12*) und schon folgt die entsprechende Abfrage:

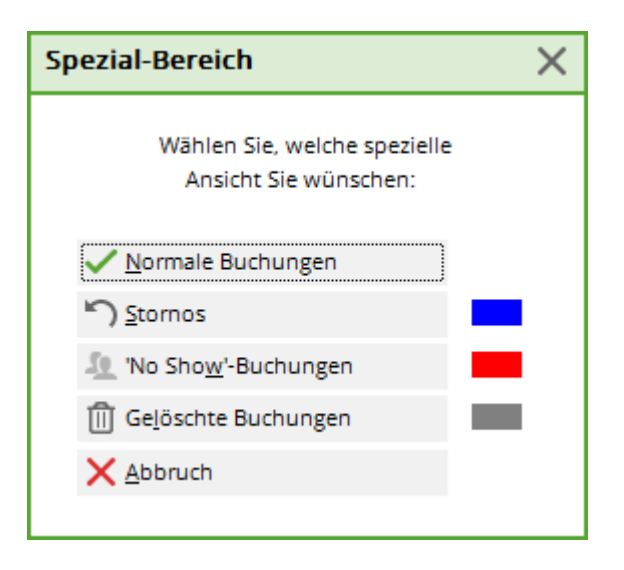

Wählen Sie die gewünschte Ansicht aus. Im Timetable werden nun entweder nur **Normale Buchungen, Stornos, 'No Show'-Buchungen** oder **Gelöschte Buchungen** angezeigt.

Beachten Sie bitte, dass von diesen "Hintergrundbereichen" keine Listen gezogen werden können.

# IV. Mehrfachbuchungen

Wünscht ein Kunde gleich mehrere Reservierungen, bieten Ihnen die Mehrfachbuchungen eine

effiziente Buchungsart. Bewegen Sie sich im Timetable auf die gewünschte Startzeit. Betätigen Sie nun die *Leertaste*. Folgender Dialog wird geöffnet:

| Meł | nrfach-          | Wahl        |        | Σ        | X |
|-----|------------------|-------------|--------|----------|---|
| E   | Bereich          | Datum       | Zeit   | Frei     |   |
|     | 1801             | 24.11.10    | 09:10  | 4        |   |
|     |                  |             |        |          |   |
|     |                  |             |        |          |   |
|     |                  |             |        |          |   |
|     |                  |             |        |          |   |
|     |                  |             |        |          |   |
|     |                  |             |        |          |   |
|     |                  |             |        |          |   |
|     |                  |             |        |          |   |
| E . | <u>a</u> nzani B | ucnunger    | ι.<br> |          |   |
| V   | <u>1</u> aximale | e Spielerza | ahl:   | 4        |   |
| Ŀ   | autor            | m. Folgebu  | uchuna | en (F6)  |   |
|     |                  | -           | -      | • •      |   |
| (   | E                | intrag löse | chen   | F5       |   |
| (   |                  | Alles lösch | nen (  | (Irl F5) |   |
| (   |                  | Reservier   | en     | F12      |   |
|     |                  |             |        |          |   |

In der ersten Zeile sehen Sie die Startzeit, welche Sie soeben reservieren wollten. Bewegen Sie sich nun im Timetable zu den weiteren Buchungen, die Sie für den Kunden tätigen möchten und merken Sie diese durch erneutes Drücken der **Leertaste** vor. Im Fenster werden die Buchungen fortlaufend aufgelistet:

| M | ehrfach-      | Wahl               |                | 5       | x |
|---|---------------|--------------------|----------------|---------|---|
|   | Bereich       | Datum              | Zeit           | Frei    |   |
|   | 1801          | 24.11.10           | 09:10          | 4       |   |
|   | 1801          | 25.11.10           | 09:30<br>09:50 | 4<br>4  |   |
|   | 1801          | 27.11.10           | 10:10          | 4       |   |
|   |               |                    |                |         |   |
|   |               |                    |                |         |   |
|   |               |                    |                |         |   |
|   |               |                    |                |         |   |
|   |               |                    |                |         |   |
|   |               |                    |                |         |   |
|   | ,<br>Anzahl B | luchungen          |                | 4       |   |
|   | Maximali      | e Spielerza        | <br>ihl:       | 4       |   |
|   |               | 0 0 0 0 10 10 12 0 |                |         |   |
|   | 🔽 auto        | m. Folgebu         | ichunge        | en (F6) |   |
|   |               |                    |                |         |   |
|   | E             | Eintrag löso       | hen            | FS      |   |
|   |               | Alles lösch        | nen [          | .ru[F5] |   |
|   |               | Reservier          | en             | F12     |   |
| - |               |                    |                |         |   |

Im unteren Teil des Fensters sehen Sie, wie viele Buchungen Sie bereits ausgewählt haben und was die maximale Spielerzahl beträgt. Mit *Eintrag löschen* (F5) kann eine Buchung wieder gelöscht werden und mit *Alles löschen* (Ctrl + F5) werden alle Einträge gelöscht. Haben Sie alle gewünschten Startzeiten ausgewählt, klicken Sie bitte auf *Reservieren* (F12):

| Gewählte Zeiten buchen                                                                                                    | <b>—</b>                          |
|----------------------------------------------------------------------------------------------------|-----------------------------------|
| Für welche Personen sollen diese         Zeiten gebucht werden?         Optionen:       A       B       C         mupe Muster, Peter       Image       Image       Image       Image         Smbe       Schmedding, Benedikt       Image       Image       Image       Image         Image       Image       Image       Image       Image       Image       Image | ✓ <u>O</u> K<br>メ <u>A</u> bbruch |
| Bemerkung:                                                                                                    |                                   |
| Referenz:                                                                                                    |                                   |
| Information:                                                                                                    |                                   |
| <ul> <li>Provisorische Buchung gültig bis (F5):</li> <li>Datum: 30.11.10 Zeit: 16:44</li> <li>(VORSICHT: Dann wird die Buchung gelöscht!)</li> <li>Jeweils auch die Folgebuchungen (F6)</li> </ul>                                                                                                    |                                   |

Bestimmen Sie nun in diesem Dialog, für welche Personen die ausgewählten Zeiten gebucht werden sollen. Unter **Referenz** haben Sie die Möglichkeit anzugeben, von wem Ihr Platz empfohlen wurde oder die Abfrage zu erzwingen, wer die Teetimes bezahlen wird.

### **Tages-Information eingeben**

Bitte klicken Sie zunächst den Tages-Spaltentitel doppelt an:

| 💽 Timetable       |                                                |                                                |                            |                                 |             |            |           |
|-------------------|------------------------------------------------|------------------------------------------------|----------------------------|---------------------------------|-------------|------------|-----------|
| Bereich           | 18 Loch Plat                                   | z 🔍                                            | <b>R</b>                   | I II 4                          | s 🖪 🖻       | s Su       | chen      |
| Mi, 23.           | 03.11                                          | Do, 24.03.11                                   |                            | Fr, 25.03.11                    |             | Sa, 26.03. | 11        |
| 08:40             |                                                |                                                |                            |                                 |             |            |           |
| 08:50 Wen         | ner, Edd Schmedding;                           |                                                |                            |                                 |             |            |           |
| 09:00             |                                                | Bitte klicken S<br>doppelt an, ui<br>zu öffnen | Sie den Tag<br>m die Tage: | es-Spaltentite<br>s-Information |             |            |           |
| 09:10 Quic        | kert, Ro <mark>Kainz, Katha</mark><br>e. Stefa | Ed onnen.                                      |                            |                                 |             |            |           |
| 09:20             |                                                |                                                |                            |                                 |             |            |           |
| 09:30             |                                                |                                                |                            |                                 |             |            |           |
| 09:40 <b>Heck</b> | , Axel (Kurze, Mirko                           |                                                |                            |                                 |             |            |           |
| 09:50             |                                                |                                                |                            |                                 |             |            |           |
| 10:00             |                                                |                                                |                            |                                 |             |            |           |
| 10:10             |                                                |                                                |                            |                                 |             |            |           |
| 10:20             |                                                |                                                |                            |                                 |             |            |           |
| 10:30             |                                                |                                                |                            |                                 |             |            |           |
| 10:40             |                                                |                                                |                            |                                 |             |            |           |
| 10:50             |                                                |                                                |                            |                                 |             |            |           |
| 11:00             |                                                |                                                |                            |                                 |             |            |           |
| 11:10             |                                                |                                                |                            | _                               |             |            |           |
|                   |                                                |                                                |                            |                                 |             |            |           |
| Di 22.03. Mi      | 23.03. Do 24.03.                               | Fr 25.03. Sa 26                                | 5.03. So 27.               | 03. Mo 28.03                    | . Di 29.03. | Mi 30.03.  | Do 31.03. |
| Spieler nur ein   | mal pro Startzeit buch                         | bar, Nur eine Buo                              | chung innerha              | alb von 4 Stund                 | en möglich  |            |           |

Folgendes Fenster öffnet sich:

| Tages-Infor        | mation                    |          |     |                     | Х |
|--------------------|---------------------------|----------|-----|---------------------|---|
| <u>T</u> itel:     | Aerifizierung auf Loch    | 10-18    |     | <b>√</b> <u>о</u> к |   |
| <u>D</u> etails:   |                           |          | ~   | X Abbruch           |   |
| <u>F</u> arbe:     | #FF0000                   |          |     |                     |   |
| 🗹 Warnur           | ng aktiviert              |          |     |                     |   |
| <u>T</u> ageskennu | ing:                      |          | *   |                     |   |
|                    | Platzzuordnung be         | arbeiten | F7  |                     |   |
| Oder explizi       | it festgelegter Platz:    | ≡        | ••• |                     |   |
| Nutzun             | gszeit auf diesen Wert:   | 0        |     |                     |   |
| Automa             | atische Spielerprüfung    |          |     |                     |   |
| Spieler            | dieses Bereichs jetzt prü | fen      |     |                     |   |
| 🔲 SMS an           | die Spieler dieses Berei  | chs      |     |                     |   |

Hier kann ein **Tages-Titel** eingegeben werden und sogar eine Warnung aktiviert werden.

Timetable 9 Loch Þ � � @ @ ♡ ▦ 4 ₫ Mi, 16.12.20 Do, 17.12.20 00:80 08:10 08:20 08:30 Aerifizierung auf Loch 10-18 08:40 08:50 09:00 09:10

Obige Einstellung würde im Timetable wie folgt aussehen:

Würde nun jemand eine Startzeit buchen, so erscheint folgende Warnmeldung:

| -   | Timetable         |                          |                                               |              |           |           |       |
|-----|-------------------|--------------------------|-----------------------------------------------|--------------|-----------|-----------|-------|
|     | Zeit-Buchung      | ;: 18 Loch Platz         |                                               |              | X         | ichen     |       |
| 11: | Datum             | 23.03.11 Mittwoch        | 🔶 18 Loch, 10 Tee F9                          |              | ien       | .11       |       |
| 11: | Zeit              | 12:20                    | <u>R</u> unden                                |              |           |           |       |
| 11: | Dauer             | 10 Min                   | Maximal                                       |              |           |           |       |
| 11  | Personer          | <u>K</u> ursus Pa        | au <u>s</u> e Sperrun <u>a</u> <u>F</u> ilter | 1            |           |           |       |
| 11  | 3xSUKZ            | heax                     | Wahl Gas <u>t</u>                             | Vertei       | ilen      |           |       |
| 12  | Regel             |                          |                                               |              |           | X         |       |
| 12: |                   |                          | Heck, Axel                                    |              |           | ĸ         |       |
| 12  |                   | ACHTUNG:                 | Für diese Person aelten zu                    |              |           |           |       |
| 12: |                   | dieser 2                 | Zeit folgende Regeln:                         |              | Х Дьр     | ruch      |       |
| 12: | Aerifizierun      | g auf Loch 10-18         |                                               |              |           |           |       |
| 12: |                   |                          |                                               |              |           |           |       |
| 13  |                   |                          |                                               |              |           |           |       |
| 13: |                   |                          |                                               |              |           |           |       |
| 12  |                   |                          |                                               |              |           |           |       |
| 13: |                   |                          |                                               |              |           |           |       |
| 13: |                   | Detail                   | is zu dieser Regel                            | F7           |           |           |       |
| 13: | .40               |                          |                                               |              |           |           | 1     |
| 13: | :50               |                          |                                               |              |           |           |       |
| •   | )(                |                          |                                               |              |           |           |       |
| Mi  | 23.03. Do 24.     | 03. Fr 25.03. Sa 26.     | 03. So 27.03. Mo 28.03. Di 29.0               | 3. Mi 30.03. | Do 31.03. | Fr 01.04. | Sa 02 |
| S   | pieler nur einmal | pro Startzeit buchbar, N | lur eine Buchung innerhalb von 4 Stu          | nden möglich |           |           |       |

Möchten Sie dass die Tages-Information auch bei PC CADDIE://online angezeigt wird - melden Sie sich bitte beim PC CADDIE://online Support unter support@pccaddie-online.de. Dies wird dann für Sie freigeschalten.

#### Tageskennung

Die **Tageskennung** bestimmt, welche Plätze am aktuellen Tag gespielt werden. Dies ist besonders praktisch, wenn man z.B. eine 27 Loch Anlage hat, auf der die 18 Loch Runden wechseln.

| Т | ages-Inform              | nation                                                                                           | <b>—</b>     |
|---|--------------------------|--------------------------------------------------------------------------------------------------|--------------|
|   | Titel:                   | Aerifizierung auf Loch 10-18                                                                     | ✓ <u>0</u> K |
|   | Details:                 | •                                                                                                | X Abbruch    |
|   | Farbe:                   | 8421631 📕 🚳                                                                                      |              |
|   | 🔽 Warnur                 | ng aktiviert                                                                                     |              |
|   | Tageskenn<br>Oder expliz | it festgelegter Platz:                                                                           |              |
|   | I Automa<br>Spi<br>I Sl  | itische Spielerprüfung<br>eler dieses Bereichs jetzt prüfen<br>MS an die Spieler dieses Bereichs |              |

Weiter kann man unter dem Button **Platzzuordnung bearbeiten**(F7) folgende Grundeinstellung definieren:

| Pla | atzdaten-Zuordnung bearbeiten                                                                     |   | ×         |
|-----|---------------------------------------------------------------------------------------------------|---|-----------|
|     | Legen Sie hier fest, welche Platzkombination<br>welchen Platzdaten für die Scorekarte entspricht: |   |           |
|     | Normale Abfolge:                                                                                  |   | X Abbruch |
|     | A - B                                                                                             |   |           |
|     | B-C                                                                                               |   |           |
|     | C-A                                                                                               |   |           |
|     | Umgekehrte Kombination:                                                                           |   |           |
|     | B-A                                                                                               |   |           |
|     | C-B                                                                                               |   |           |
|     | A-C                                                                                               |   |           |
|     | 2 mail 9-Loch:                                                                                    |   |           |
|     | A-A                                                                                               |   |           |
|     | B-B                                                                                               | Ē |           |
|     | C-C                                                                                               |   |           |
|     | Farben:                                                                                           |   |           |
|     | Course A 0                                                                                        |   |           |
|     | Course B 0 🚳                                                                                      |   |           |
|     | Course C 0                                                                                        |   |           |
| -   |                                                                                                   |   |           |

Hier können die Plätze eingestellt werden, die zugleich für das Bagtag mit Scorekarte verwendet werden.

#### 9 Loch Anlagen - Scorekartendruck

9 Loch Anlagen, welche für die Mitglieder mit dem Greenfee auch die Scorekarten als Bagtag oder am Terminal ausdrucken, müssen seit der Umstellung auf das WHS bitte folgende Einstellung vornehmen, damit die Ratings richtig erkannt und die Schläge für die 18 Loch Runde richtig gedruckt werden:

Als erstes muss in der Bereichseinstellung des Timetables die Platzkennung mit A definiert werden. Zu der Einstellung gelangt man über den Menupunkt *Timetable*, *Bereich bearbeiten*:

| Bereich wählen      |                         |       |        |         |            |    | ? 🗆 X        |
|---------------------|-------------------------|-------|--------|---------|------------|----|--------------|
| Bereichs Gruppe     |                         |       |        |         | Kürzel     |    |              |
| Alle Bereiche       |                         |       |        |         | Kulzei     | ^  | ✓ <u>о</u> к |
| Golfplätze          |                         |       |        |         | PLATZ      |    | X Abbruch    |
| Pros                |                         |       |        |         | PRO        |    |              |
| Carts               |                         |       |        |         | CART       |    |              |
| Hotel               |                         |       |        |         | HOTE       | ~  |              |
| Bereich             |                         | Start | Ende   | Abstand | Kürzel     |    |              |
| 18 Loch             |                         | 07:00 | 21:00  | 10 Min  | 1801       | ^  |              |
| 9 Loch Platz        |                         | 06:00 | 20:00  | 10 Min  | 9L         |    |              |
| Cart 1              |                         | 08:00 | 18:00  | 10 Min  | <b>C</b> 1 | 1  |              |
| Cart 2              |                         | 08:00 | 18:00  | 10 Min  | C2         |    |              |
| Cart 3              | 1                       | 08:00 | 18:00  | 10 Min  | C3         |    |              |
| Hotel               |                         | 00:10 | 04:00  | 10 Min  | HOTL       |    |              |
| John                |                         | 08:00 | 20:00  | 15 Min  | JOHN       |    |              |
| Klaus               |                         | 08:00 | 20:00  | 15 Min  | KLAU       |    |              |
| Peter               |                         | 08:00 | 20:00  | 10 Min  | PETE       |    |              |
| Salle de conférence |                         | 08:00 | 18:00  | 60 Min  | CONF       |    |              |
| Tester Timo         |                         | 08:00 | 19:00  | 15 Min  | TETI       |    |              |
| Willi               |                         | 08:00 | 20:00  | 15 Min  | WILL       | ~  |              |
|                     | 1                       |       |        |         |            |    |              |
| <u>+ №</u> еи       | F9 / <u>B</u> earbeiten | F7    | 🗍 Löse | then    |            | F5 |              |

| Bereich bearbeiten |             |              |           |                 |              |
|--------------------|-------------|--------------|-----------|-----------------|--------------|
|                    |             |              |           |                 |              |
| Suchkürzel:        | 9L          | Sort         | ierung:   |                 | ✓ <u>о</u> к |
| Name:              | 9 Loch Plat | z            |           |                 | Abbruch      |
| Option A Option B  | Option C    | Stornierung  | Views     | Publizieren     | - Topicon    |
| Grundeinstellungen | Informatio  | n Buchung    | Fol       | gebuchung       |              |
|                    |             |              |           |                 |              |
| Raster: Start:     | 06:00 Uhr   |              |           |                 |              |
| Ende:              | 20:00 Uhr   |              |           |                 |              |
| Abstand:           | 10 Min      |              |           |                 |              |
| Standard-Dauer:    |             |              |           |                 |              |
| Grenz-Zahl:        | 4           | Personen     |           |                 |              |
| Im Voraus buchbar: | 7 Tage      | für Gäste:   | 5         | Tage            |              |
| Anzahl Löcher:     | 9           | Platzkenn    | ung (A/B/ | C): A           |              |
| Grundfarbe:        | #000000     | (            | 2         |                 |              |
| Status:            | Aktiv       | •            |           |                 |              |
| Buchungsgruppen:   | PLATZ;      |              |           | Wahl            |              |
| Adress-Datensatz:  |             |              |           | ≡…              |              |
| Platz-Datensatz:   | sonn.1.1.0  | Sonnenschein |           | $\equiv \cdots$ |              |
|                    |             |              |           |                 |              |
|                    |             |              |           |                 |              |
|                    |             |              |           |                 |              |
|                    |             |              |           |                 |              |
|                    |             |              |           |                 |              |

Danach gehen wir mit Doppelklick auf das Datum im Timetable in die Ansicht der Tagesinfo und bearbeiten die Platzzuordnung:

| Tages-Information                       |                     |
|-----------------------------------------|---------------------|
| Titel:                                  | <b>√</b> <u>о</u> к |
| Details:                                | X Abbruch           |
| , i i i i i i i i i i i i i i i i i i i |                     |
| Farbe: #000000                          |                     |
| U Warnun aktiviert                      |                     |
| Tageskennung:                           |                     |
| Plätzzuordnung bearbeiten F7            |                     |
| Oder explizit festgelegter Platz:       |                     |
| Nutzungszeit auf diesen Wert: 0         |                     |
| Automatische Spielerprüfung             |                     |
| Spieler dieses Bereichs jetzt pr üfen   |                     |
| SMS an die Spieler dieses Bereichs      |                     |

Hier ist nun wichtig, dass wir das 9 Loch Rating und das 18 Loch Rating korrekt in die entsprechenden Felder laden:

| Platzdaten-Zuordnung bearbeiten                                                                   | ×                   |
|---------------------------------------------------------------------------------------------------|---------------------|
| Legen Sie hier fest, welche Platzkombination<br>welchen Platzdaten für die Scorekarte entspricht: | <b>√</b> <u>о</u> к |
| Normale Abfolge:                                                                                  | X Abbruch           |
| A - B = •••                                                                                       |                     |
| в-с 📃 🚥                                                                                           |                     |
| C - A = •••                                                                                       |                     |
| Umgekehrte Kombination:                                                                           |                     |
| B - A                                                                                             |                     |
| С-В 🗧 🚥                                                                                           |                     |
| A - C = •••                                                                                       |                     |
| 2 mal 9-Löcher:                                                                                   |                     |
| A - A 0104.1.2.1 Meggen 18 Loch = •••                                                             |                     |
| в-в = •••                                                                                         |                     |
| c-c                                                                                               |                     |
| NUR 9-Löcher (ohne Folgebuchung):                                                                 |                     |
| A 0104.1.1.2 Meggen 9 Loch = •••                                                                  |                     |
| в = …                                                                                             |                     |
| c = •••                                                                                           |                     |
| Farben:                                                                                           |                     |
| Course A #000000                                                                                  |                     |
| Course B #000000                                                                                  |                     |
| Course C #000000                                                                                  |                     |

Erst danach kann PC CADDIE die Scorekarte korrekt drucken.

### Automatische Spielerprüfung

| Tages-Information                     |                     |
|---------------------------------------|---------------------|
| <u>T</u> itel:                        | <b>√</b> <u>о</u> к |
| Details:                              | X Abbruch           |
|                                       |                     |
| × .                                   |                     |
| <u>F</u> arbe: #000000                |                     |
| Warnung aktiviert                     |                     |
| Tageskennung:                         |                     |
| Platzzuordnung bearbeiten F7          |                     |
| Oder explizit festgelegter Platz:     |                     |
| ≡                                     |                     |
| Nutzungszeit auf diesen Wert: 0       |                     |
| Automatische Spielerprüfung           |                     |
| Spieler dieses Bereichs jetzt pr üfen |                     |
| SMS an die Spieler dieses Bereichs    |                     |
|                                       |                     |

Ist der Haken bei der **Automatischen Spielerprüfung** gesetzt, wird einmalig am Morgen für den Bereich, den man geöffnet hat, der Intranetabgleich durchgeführt.

Die Funktion kann auch manuell mit dem Button **Spieler jetzt prüfen** gestartet werden.

#### WebSMS als Tagesinformation

Wie Sie eine Tages-Information per SMS versenden, lesen Sie hier: WebSMS an alle Timetable Starter eines Tages senden.

### **Beispiel aus der Praxis**

#### Übersicht der gespielten Runden

Zum Jahresende erreicht uns im Support häufig die Frage, ob man eine Liste drucken kann, in welcher die im Timetable gebuchten Runden pro Spieler gezählt werden können.

Nachfolgend finden Sie eine kleine Beschreibung wie Sie eine solche Liste erhalten.

Bitte ermitteln Sie zuerst das Kürzel des gewählten Platzes. Öffnen Sie hierzu im Timetable bitte über den Button **Bereich** 

| Time  | table        |        |       |       |      |   |   |      |
|-------|--------------|--------|-------|-------|------|---|---|------|
| 4     | Bereich 🔶    | 9 Loch | Ð,    | Q     | 0    | 0 | C | ÷    |
|       | Mi, 08.07.20 |        | Do,   | 09.07 | 7.20 |   |   |      |
| 12:00 |              |        |       |       |      |   |   |      |
| 12:10 |              |        |       |       |      |   |   | <br> |
| 12:20 |              |        |       |       |      |   |   |      |
| 12:30 |              |        |       |       |      |   |   |      |
| 12:40 |              |        | <br>1 |       |      |   |   |      |
| 12:50 | ·            |        | ,     |       |      |   |   |      |

#### das nachfolgende Fenster:

| Bereich wählen        |       |       |         |        | ? 🗆 X                   |
|-----------------------|-------|-------|---------|--------|-------------------------|
| Bereichs-Gruppe       |       |       |         | Kürzel | V OK                    |
| Alle Bereiche         |       |       |         |        | ▼ <u>0</u> <sup>n</sup> |
| Golfplätze            |       |       |         | PLATZ  | X <u>A</u> bbruch       |
| Pros                  |       |       |         | PRO    |                         |
| Carts                 |       |       |         | CART   |                         |
|                       |       |       |         |        |                         |
| Bereich               | Start | Ende  | Abstand | Kürzel |                         |
| 9 Loch                | 08:00 | 00:00 | 10 Min  | 0901   |                         |
| Carmela               | 06:00 | 25:00 | 30 Min  | CAR    |                         |
| Geburtstage           | 09:00 | 12:00 | 60 Min  | GEB    |                         |
| JOHN                  | 06:00 | 20:00 | 10 Min  | PRO1   |                         |
|                       |       |       |         |        |                         |
|                       |       |       |         |        |                         |
|                       |       |       |         |        |                         |
|                       |       |       |         |        |                         |
|                       |       |       |         |        |                         |
|                       |       |       |         |        |                         |
|                       |       |       |         |        |                         |
|                       |       |       |         |        |                         |
|                       |       |       |         |        |                         |
| + Neu F9 ♪ Bearbeiten |       | 🗍 Lös | chen    | F5     |                         |
| -                     |       |       |         |        |                         |

Nun muss noch über **PERSONEN** → **PERSONENLISTEN** ein Listenlayout für die gewünschte Aufstellung angelegt werden. Im Layout wählen Sie bitte die nachfolgenden Felder aus:

- <Z>
- <Name, Vorname >

Das Feld für die Zählung können Sie nun entsprechend dem Screenshot manuell eingeben:

| Format-Editor                                                                                                    |                                              |                                                                                                    |       |                                                            |              |     |                                                       | ×                  |
|----------------------------------------------------------------------------------------------------|----------------------------------------------|----------------------------------------------------------------------------------------------------|-------|------------------------------------------------------------|--------------|-----|-------------------------------------------------------|--------------------|
| Name:<br>Format-Typ<br><wenn_vol<br><z>   <nam< td=""><td>Runden pro Per           Liste           10!</td><td>Zeilen:           Zeilen:           1.01.17-31.12.17:           XORNAME&gt;   <tt:180< td="">           2           3</tt:180<></td><td>Titel</td><td>Neues Format definieren<br/>Buchungen<br/>2/67 (0) Linie<br/></td><td>1]ab<br/>1:71</td><td>&lt;&gt;</td><td><u>F</u>elder<br/><u>B</u>efehle<br/>S<u>c</u>hrift</td><td>F2<br/>F6</td></nam<></z></wenn_vol<br> | Runden pro Per           Liste           10! | Zeilen:           Zeilen:           1.01.17-31.12.17:           XORNAME>   <tt:180< td="">           2           3</tt:180<> | Titel | Neues Format definieren<br>Buchungen<br>2/67 (0) Linie<br> | 1]ab<br>1:71 | <>  | <u>F</u> elder<br><u>B</u> efehle<br>S <u>c</u> hrift | F2<br>F6           |
|                                                                                                    |                                              |                                                                                                    |       |                                                            |              | ×Fo | mat speich<br>xrmat [ösch<br>Datei                    | xF11<br>x=F5<br>F9 |
|                                                                                                    |                                              |                                                                                                    |       |                                                            |              | \$  | Test                                                  | F8                 |
| <                                                                                                    |                                              |                                                                                                    |       |                                                            | ×<br>>       | X   | Ende                                                  |                    |

• <TT:1801;1810:01.01.17-31.12.17>

Dabei gilt:

- 1. Fügen Sie diesen Befehl ein, wenn Sie nur jene Spieler auf der Liste haben möchten, die mindestens eine Runde gespielt haben. Lassen Sie ihn weg, werden alle Personen gemäss Personenfilter aufgeführt, auch jene mit 0 Runden.
- 2. Die Anzeige der Rundenanzahl wird durch den Befehl **TT:** eingeleitet.
- Kürzel der/des ausgewählten Plätze/Platz hier kann auch nur z. B. "1801" stehen wenn Sie nur einen Timetablebereich eingestellt haben, welcher für die Zählung relevant ist. Haben Sie einen 18 Loch Platz bei welchem auch die zweiten 9 Loch separat reserviert bzw. gebucht werden können, dann ergänzen Sie diese Kürzel ebenfalls.
- 4. Geben Sie hier den gewünschten Zeitraum an, in dem PCC für Sie die gespielten Runden pro Person zählen soll. Üblicherweise gilt hier das aktuelle Jahr.
- 5. Wahlweise können zusätzlich No-Shows angezeigt werden (Zahl in Klammern entspricht der Anzahl entschuldigter No-Shows).

Anschließend bitte das neue Layout abspeichern.

Nun können Sie die Personenliste drucken:

| Personen-Liste                                                                                                    | ×                    |
|----------------------------------------------------------------------------------------------------|----------------------|
| Layout<br>Turnierrunden<br>Umsatzstatistik<br>Umsatzstatistik Sonder<br>Warteliste                                                                                                    | Drucken F8           |
|                                                                                                    | Internet             |
| Alle Personen <ul> <li>Definieren</li> <li>Definieren</li> <li>Uon-Bis</li> </ul> <ul> <li>Von-Bis</li> </ul> <ul> <li>Von-Bis</li> </ul> <ul> <li>Von-Bis</li> </ul> <ul> <li>Von-Bis</li> </ul> <ul> <li>Von-Bis</li> </ul> <ul> <li>Von-Bis</li> <li>Von-Bis</li> </ul> <ul> <li>Von-Bis</li> </ul> <ul> <li>Von-Bis</li> <li>Von-Bis</li> <li>Von-Bis</li> <li>Von-Bis</li> </ul> <ul> <li>Von-Bis</li> <li>Von-Bis</li> </ul> <ul> <li>Von-Bis</li> <li>Von-Bis</li> <li>Von-Bis</li> <li>Von-Bis</li> <li>Von-Bis</li> <li>Von-Bis</li> <li>Von-Bis</li> <li>Von-Bis</li> </ul> |                      |
| Alphabet (Namen)                                                                                                    | 😒 Ver <u>m</u> erken |
|                                                                                                    |                      |
| MIT und OHNE Einzugsermächtigung 🔽 Definieren                                                                                                    |                      |
| Familien zusammenfassen Extra Anschreiben zusätz 💌                                                                                                    | Ende                 |

# gespielte Runden TT - 20.11.12

#### Alle Personen

|     |                         |                                | Stand: 20.11.12, 17:03 Uhr |
|-----|-------------------------|--------------------------------|----------------------------|
| Nr. | Nachname, Vorname       | TT:1801;1810:01.01.10-31.12.12 |                            |
| 1   | Ab, Ab                  | 0                              |                            |
| 2   | Abatemarco, Giusy       | 0                              |                            |
| 3   | Abendroth, Günther      | 1                              |                            |
| 4   | Abs-Kallenberg, Petra,  | 0                              |                            |
| 5   | Adelfang, Daniel        | 0                              |                            |
| 6   | Arens, Anja             | 28                             |                            |
| 7   | Assmann, Klaus          | 0                              |                            |
| 8   | Claus, Sabine           | 0                              |                            |
| 9   | Feiertag, Timo          | 0                              |                            |
| 10  | Feiertag, Timo          | 0                              |                            |
| 11  | Firma Test & Co.        | 0                              |                            |
| 12  | Golücke, Käthe          | 5                              |                            |
| 13  | Gosert, Dieter          | 0                              |                            |
| 14  | Haselow, Günter         | 0                              |                            |
| 15  | Heidemann, Joachim      | 5                              |                            |
| 16  | Heidemann, Marion       | 0                              |                            |
| 17  | Herting, Ines-Petra     | 1                              |                            |
| 18  | Kainz, Katharina        | 0                              |                            |
| 19  | Kassulat, Karen         | 0                              |                            |
| 20  | Koslowski, Gabriele     | 0                              |                            |
| 21  | Member, Paul            | 1                              |                            |
| 22  | Mitglied, Prof. Claudia | 0                              |                            |
| 23  | Pin High                | 10                             |                            |
| 24  | Quickert, Rosemarie     | 2                              |                            |
| 25  | Radermacher, Norbert    | 0                              |                            |
| 26  | Reich, Torin            | 0                              |                            |
| 27  | Rhein-Sieg, Test        | 0                              |                            |

## Buchung online über Touroperator

Wissenswertes:

- Ein Tour Operator kann eine vom Club freigegebene größere Vorausschau in seiner Ansicht erhalten. Er darf dann statt vorgegebenen 10 Tagen beispielsweise 50 Tage sehen.
- Im Gegensatz zum normalen Benutzer muss der Tour Operator nicht in erster Linie seine eigene Person einbuchen, sondern eben nur "zusätzliche" Spieler eintragen, er gibt also einzig und allein für andere Reservierungen auf.
- Beim Abruf der Reservierungen, tauchen dann nicht die ihn betreffenden Reservierungen auf, sondern die von ihm aufgegebenen.
- In PC CADDIE lässt sich feststellen, welche Buchungen von welchem Tour Operator getätigt wurde. Dafür wird online eine Tour Operator Nummer/ID hinterlegt.
- Ein Tour Operator kann Trainer oder andere Sheets buchen.

### Gastbuchung online mit Verbandszugehörigkeit

Im Online Login muss zwingend der Heimatclub hinterlegt sein

| Deutschland                        | * *         |
|------------------------------------|-------------|
|                                    |             |
| Heimatclub                         |             |
| [0493359] Aerzener Golfclub e.V.   | x *         |
|                                    |             |
| Ausweisnummer                      |             |
| 1234567890                         |             |
|                                    |             |
| Ritte within Sie aur Brithand ei   | oor         |
| Auswaisnummar antworlar Ihran Haim | atriub odor |
| einen Club im gleichen Land übe    | r die       |
| [Anlagenauswahl] aus.              |             |
|                                    |             |
|                                    |             |
| Bitte geben Sie die ersten 10 Zei- | chen        |
| Ihrer Ausweisnummer ohne Leerzeig  | then ein.   |
|                                    |             |
|                                    |             |
| нср                                |             |
|                                    |             |
| 30                                 |             |

Weitere Person mit Vor- und Nachname sowie Heimatclub angeben (muss von PCCADDIE:online eingestellt werden)

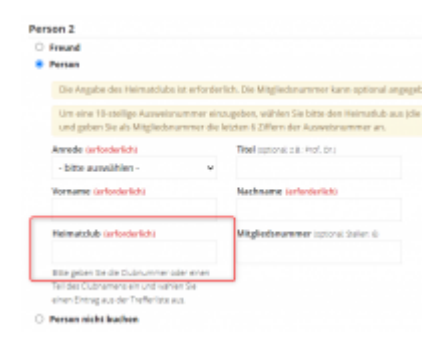

Im lokalen PCCADDIE muss der Haken im Timatable gesetzt sein: im Bereich/Lasche Publizieren: Prüfung für Verbandsspieler

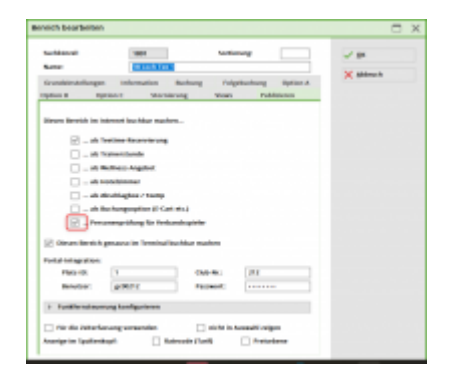

Im lokalen PCCADDIE muss die Timetable Regel für INTRANET hinterlegt sein

| Thrustadre        | Raget bearbeiten                                |        |
|-------------------|-------------------------------------------------|--------|
| busidenceg        | Surfamilyming mint tananter                     | ×      |
|                   | R AND AN IL                                     | V anna |
| Section 1         | Antal Rathogalarchickung Ereinfung Beniter Info | ~      |
| Necona            | Trainstpilepings + Milest                       |        |
|                   | The two forder speller proces (4)               |        |
| lage.             | Na Na Na Na Na Na                               |        |
|                   | anakalahanahan heintagan 🖉                      |        |
|                   | > Tearlage-stigites                             |        |
| 34                | 1010 Un 16 (240 Un                              |        |
| Casarri I.        | Faux jamih                                      |        |
| to pig            |                                                 |        |
| Apple Street of   | a 10 - Un                                       |        |
| higi a halun      | at 1 day                                        |        |
| itere begel gik f | in phelosoganieni e                             |        |
| terrorit part     |                                                 |        |
| Personanyou B     | chung Foctor de Peron                           |        |
| Cause in Minute   |                                                 |        |
| -oni-rearies      | ,                                               |        |
| Annual Annual     | prie .                                          |        |
| Admitation        | we'n Tapes Autoritationg                        |        |
| hat-Optione       |                                                 |        |
|                   |                                                 |        |

### Gastbuchung online ohne Verbandszugehörigkeit

Buchende Person muss keinen Prüfbaren Club angeben im Online Login. lediglich ein Land & das Handicap

| Land Ihres Heimatclubs                             |                                                                       |
|----------------------------------------------------|-----------------------------------------------------------------------|
| Brasilien                                          | * *                                                                   |
| Heimatclub                                         |                                                                       |
| Wir haben keine S<br>daher ist keine Prü           | thnittstelle zu ihrem Land,<br>ifung ihrer Mitgliedadatan<br>möglich. |
| нср                                                |                                                                       |
| 22                                                 |                                                                       |
| Handicaps besser als 0,0<br>angegeben werden. Dabe | müssen mit einem Vorzeichen<br>ei macht es keinen Unterschied,        |

Weitere Person mit Vor- und Nachname angeben. Heimatclub ist optinoal (muss von PCCADDIE:online eingestellt werden)

| rson 2 🗆 🗃 Cert 10 Lech |                            |
|-------------------------|----------------------------|
| Person                  |                            |
| Anrede (orlanderlick)   | Titel subscription met.org |
| - bitte auswählen - v   |                            |
| Vername serfordarlich   | Nachmanne (anfantierlich)  |
| Weimwickule (schona)    |                            |

Im lokalen PCCADDIE sollte der Haken im Timatable nicht gesetzt sein: im Bereich/Lasche Publizieren: Prüfung für Verbandsspieler

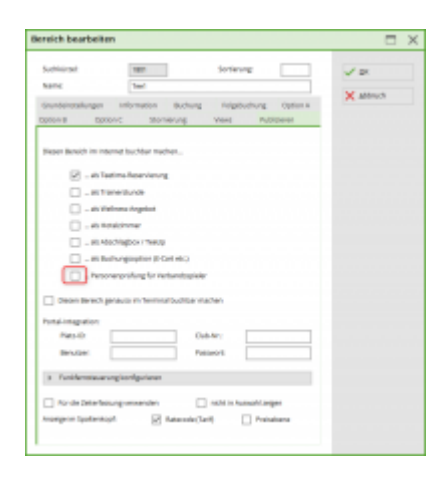

Im Clubmanager unter Teetimes/Einstellungen muss der Haken gesetzt sein: Gästebuchung über Teetime Dummy Guest aktvieren

| A termination                 | * Testimet Finstellungen                                               |
|-------------------------------|------------------------------------------------------------------------|
| Cotobatra                     | receives providingen                                                   |
| 6 Networks                    | Acceptentation cam treatable-deal-treaters for molt angeloggie thread- |
| Scoluma-Admer                 | B Antibuchung aber Teedere Durinty Cued aktiveren                      |
| to tennes                     | The field of the function and the set of the set of the                |
| <ul> <li>Reduction</li> </ul> | Stornierung der Roervierung von Mitspielern durch kuhrupgeber erlauben |
| A Teatr                       | Speinberg Aldreadure                                                   |
| <ul> <li>wests</li> </ul>     |                                                                        |
| i Noro                        |                                                                        |

Im lokalen PCCADDIE muss eine Person mit dem Suchkürzel: ttdg angelegt sein

| Name       |              |                   |            |
|------------|--------------|-------------------|------------|
| Suchkürzel | ttdg Nr. 041 | .0904.100692      | Nr. wählen |
| Titel      | Brief        | anrede            |            |
| Vorname    | Online Ttime |                   |            |
| Nachname   | Dummy Guest  |                   |            |
| Ψ Event    | 🔤 Kasse 🚺    | <u>T</u> imetable | Intranet   |

1)

(aNoShow :=TimeNoShow("COUNT",golfmitg→mitgcode